# A町下水道ストックマネジメント実施方針

# 管路改築需要量算定ツール 取り扱い説明用PPT

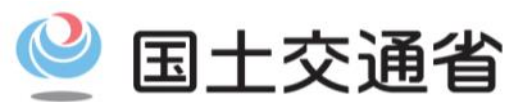

Ministry of Land, Infrastructure, Transport and Tourism

1. 「管路改築需要量算定ツール」ファイルの起動及び「改築需要量算定シート」の選択

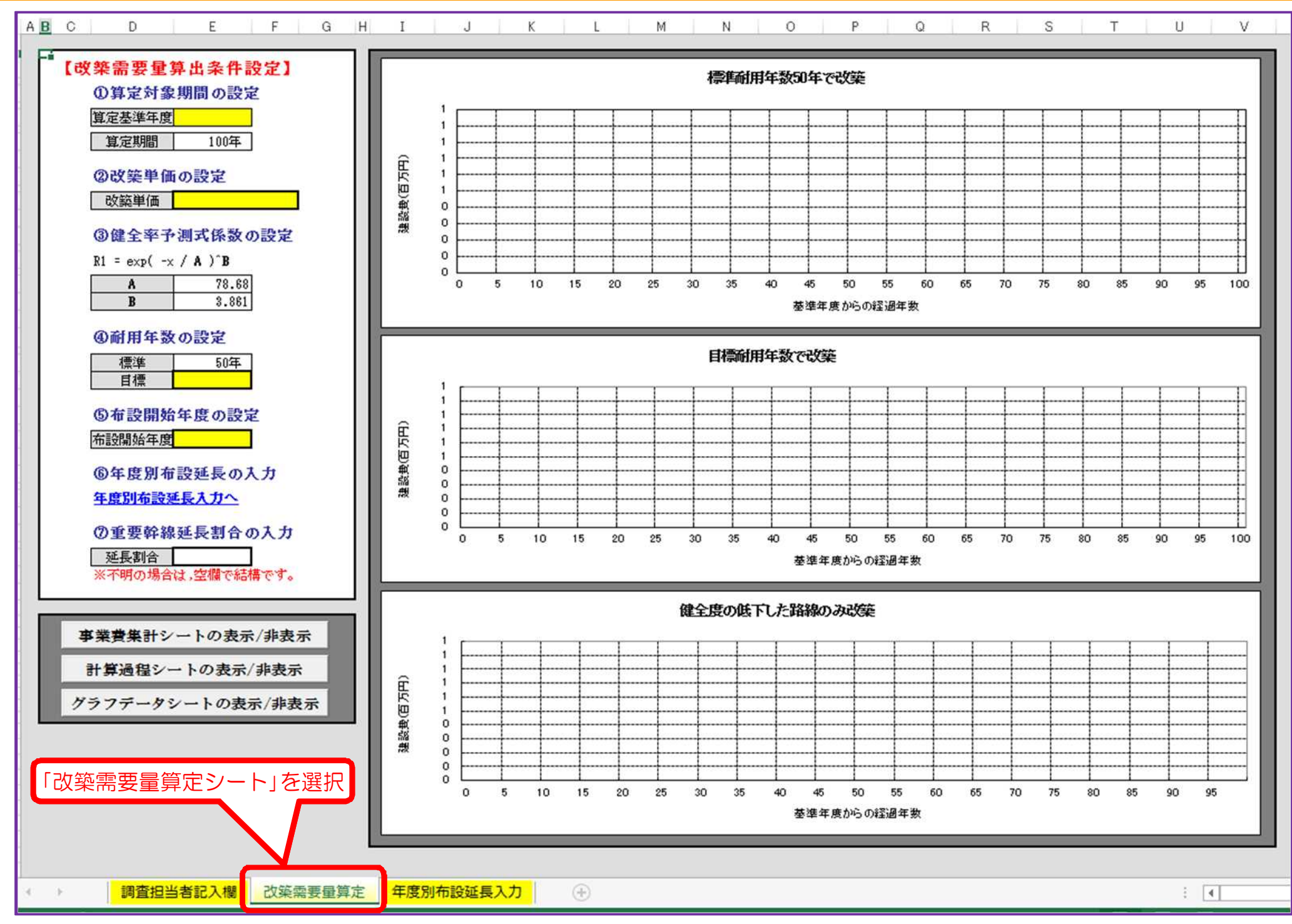

2.「評価年度」の入力

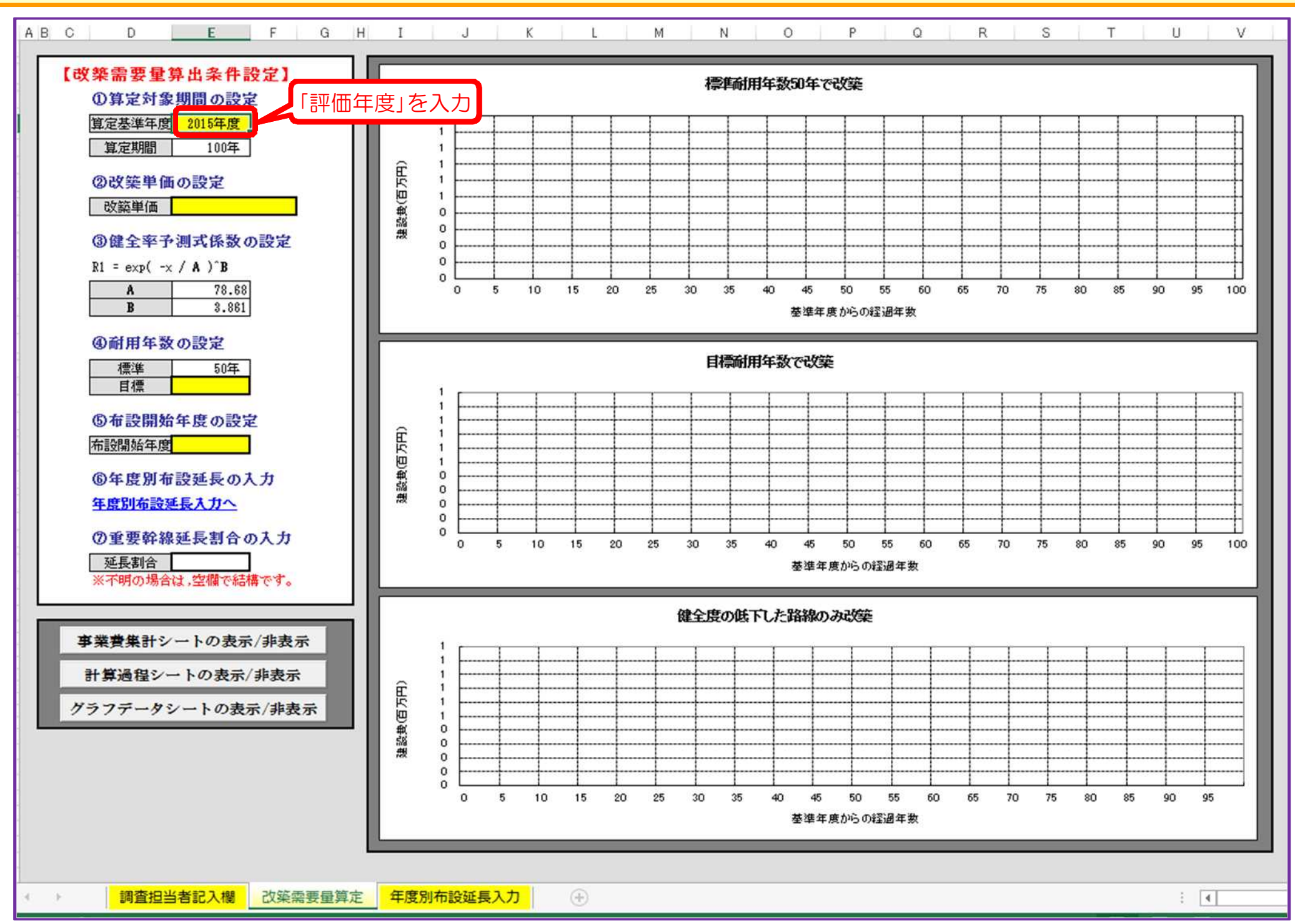

3.「改築単価」の入力

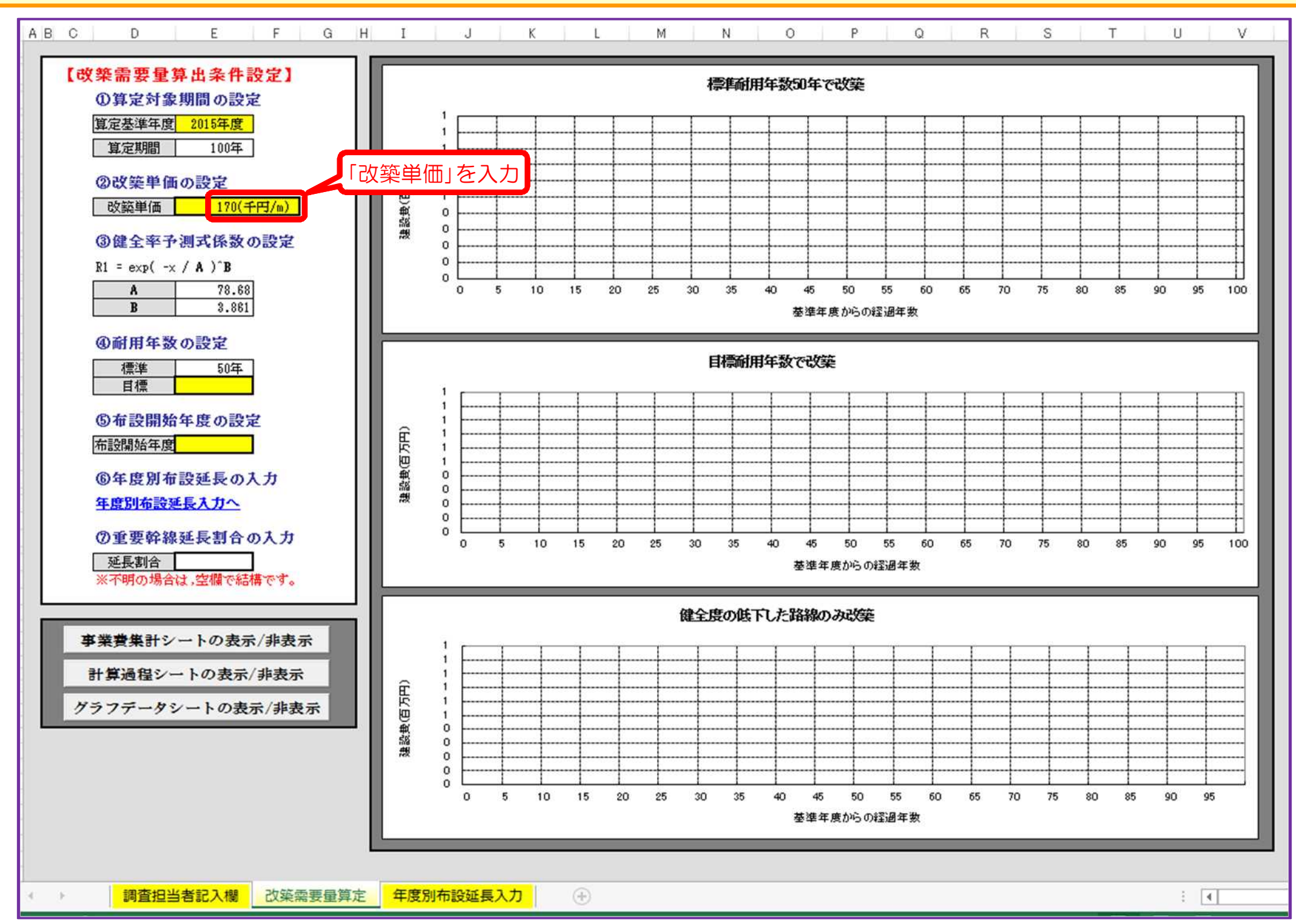

# 4.「目標耐用年数」の入力

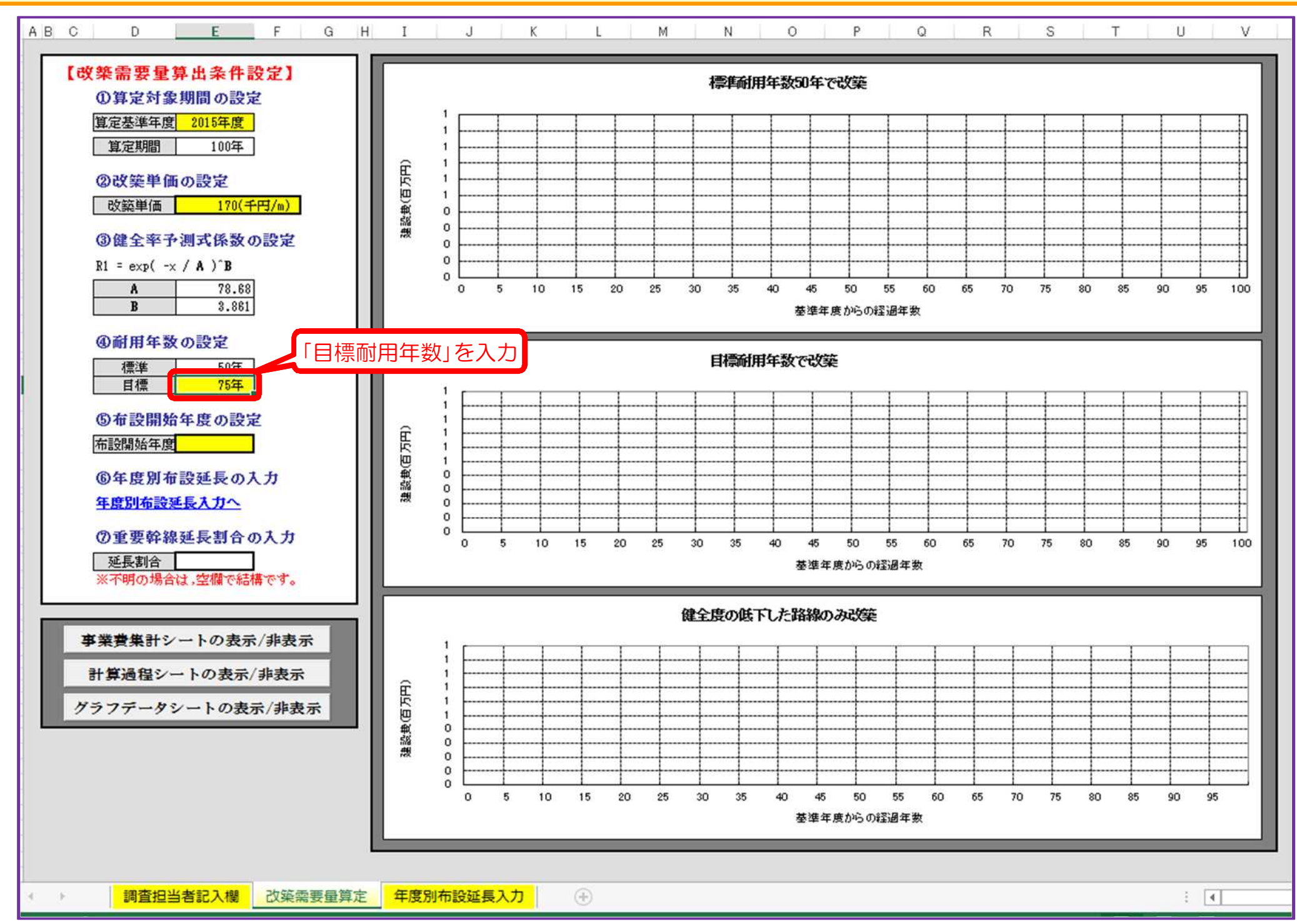

#### 5.「布設開始年度」の入力

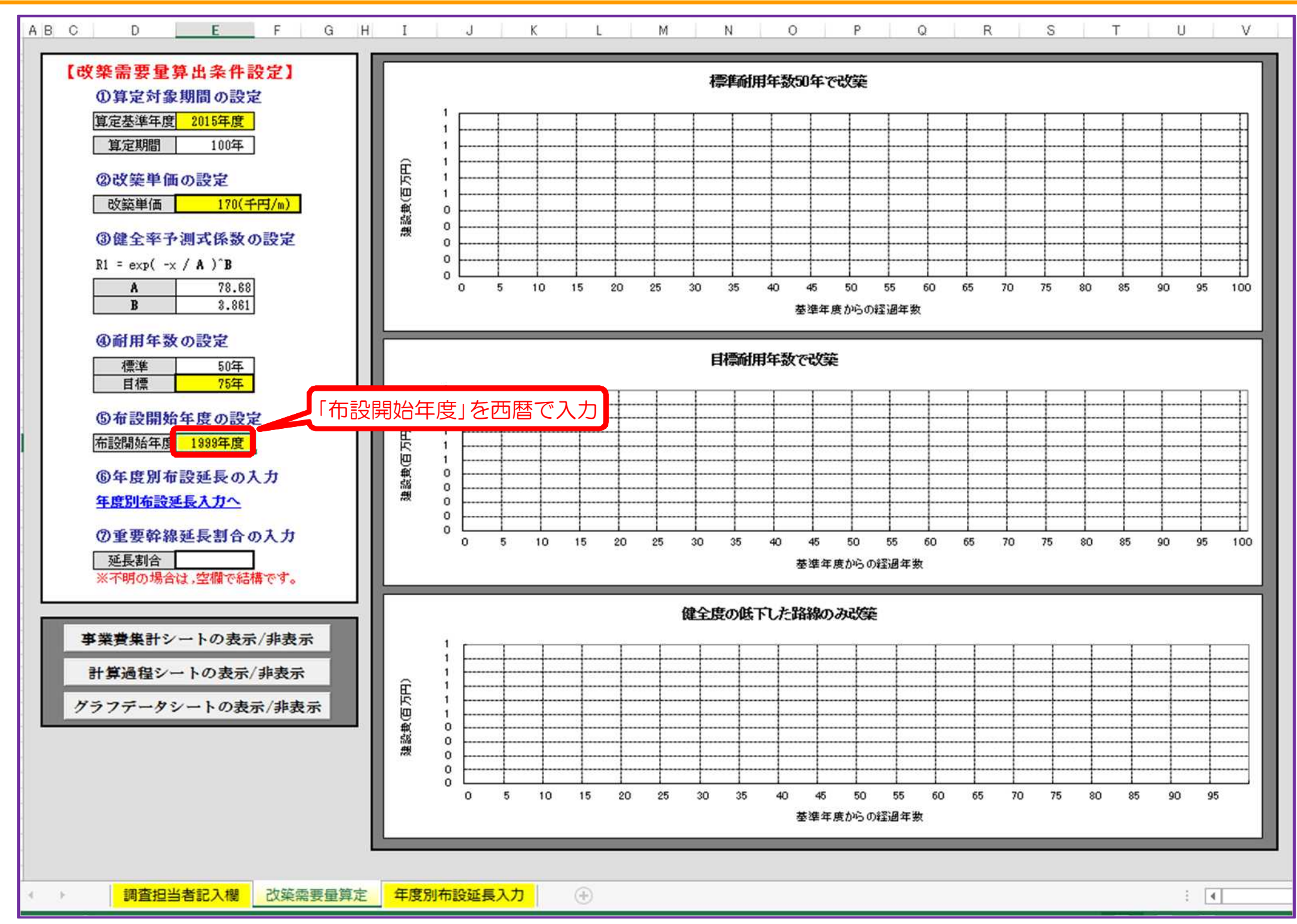

# 6.「年度別布設延長」の入力

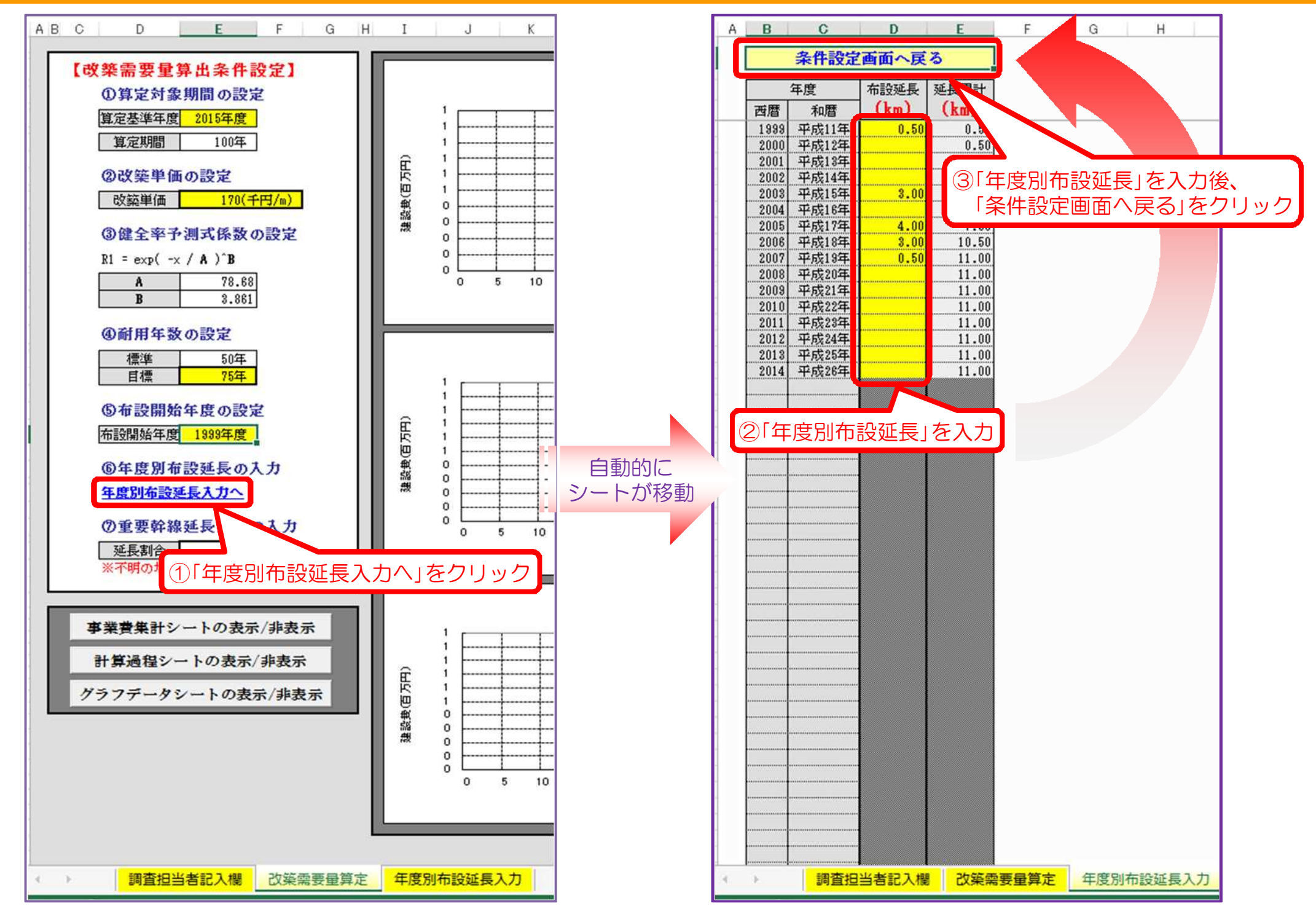

# 7. 「改築需要量集計(シナリオ1)」シートの選択

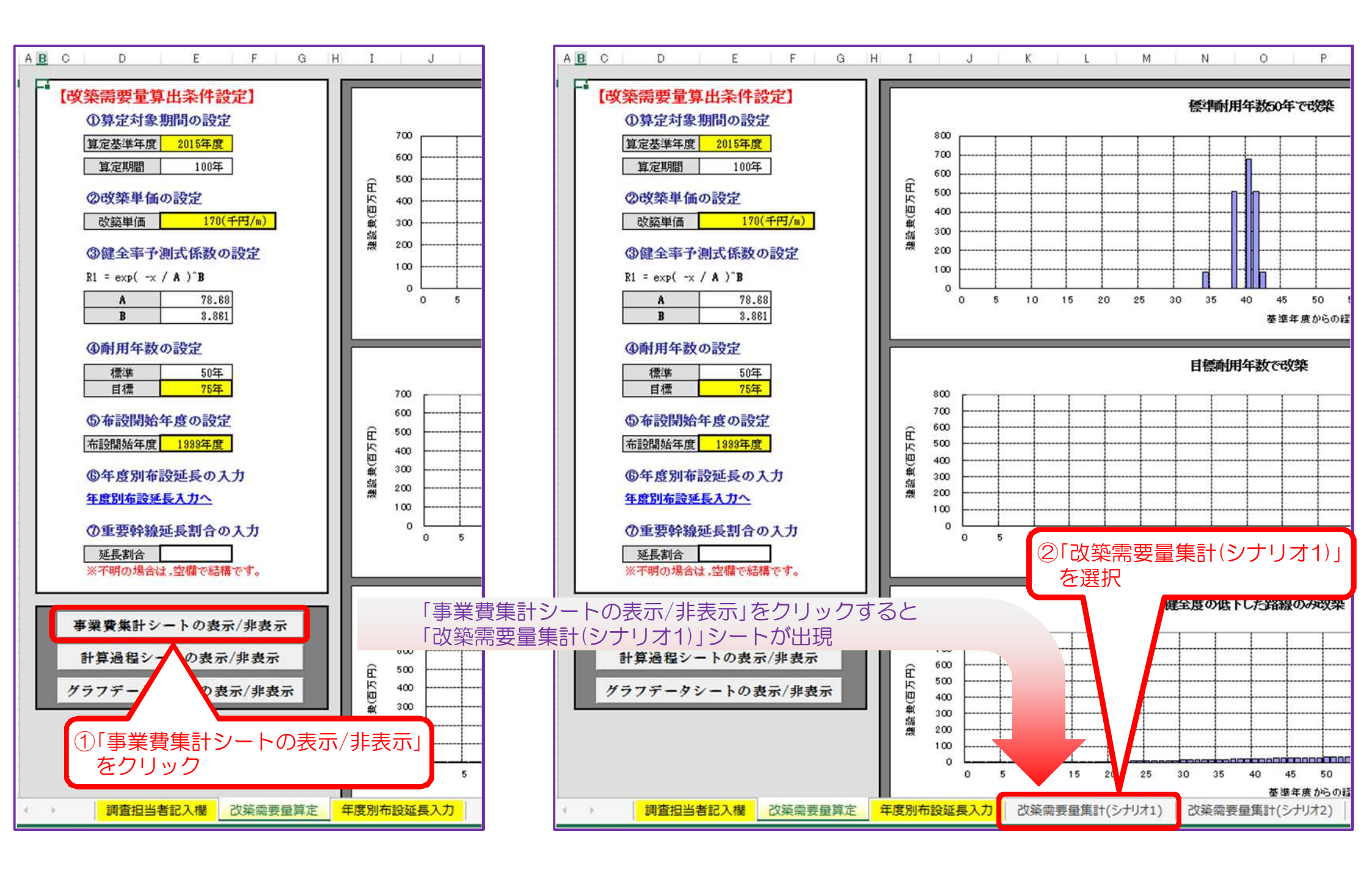

8.「標準耐用年数で更新時」枠の「年度」「改築延長」「改築事業量」のすべての数値を 「ストックマネジメント実施方針」ファイルの「1需要」シートに値複写

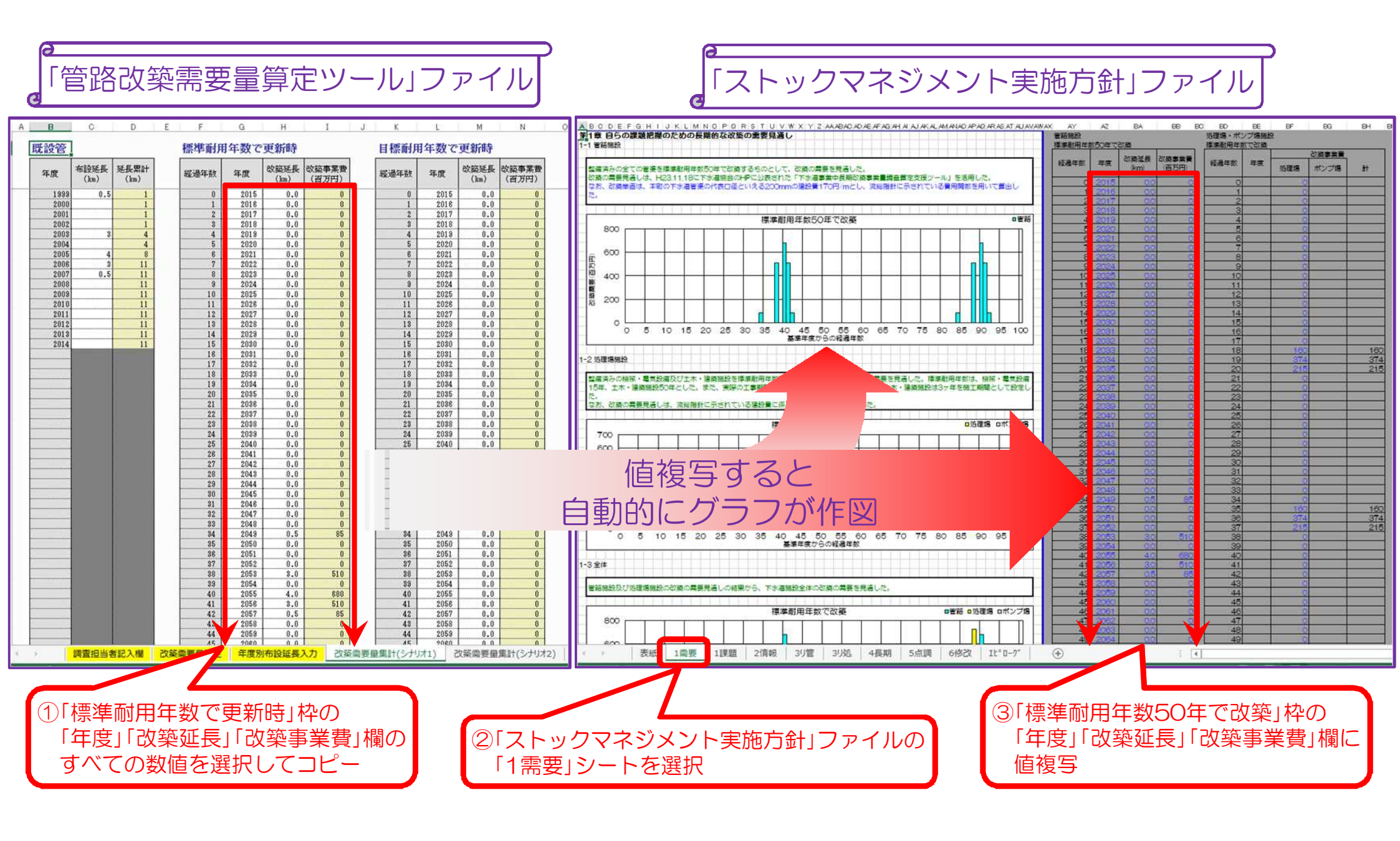

9.「目標耐用年数で更新時」枠の「年度」「改築延長」「改築事業量」のすべての数値を 「ストックマネジメント実施方針」ファイルの「4長期」シートに値複写

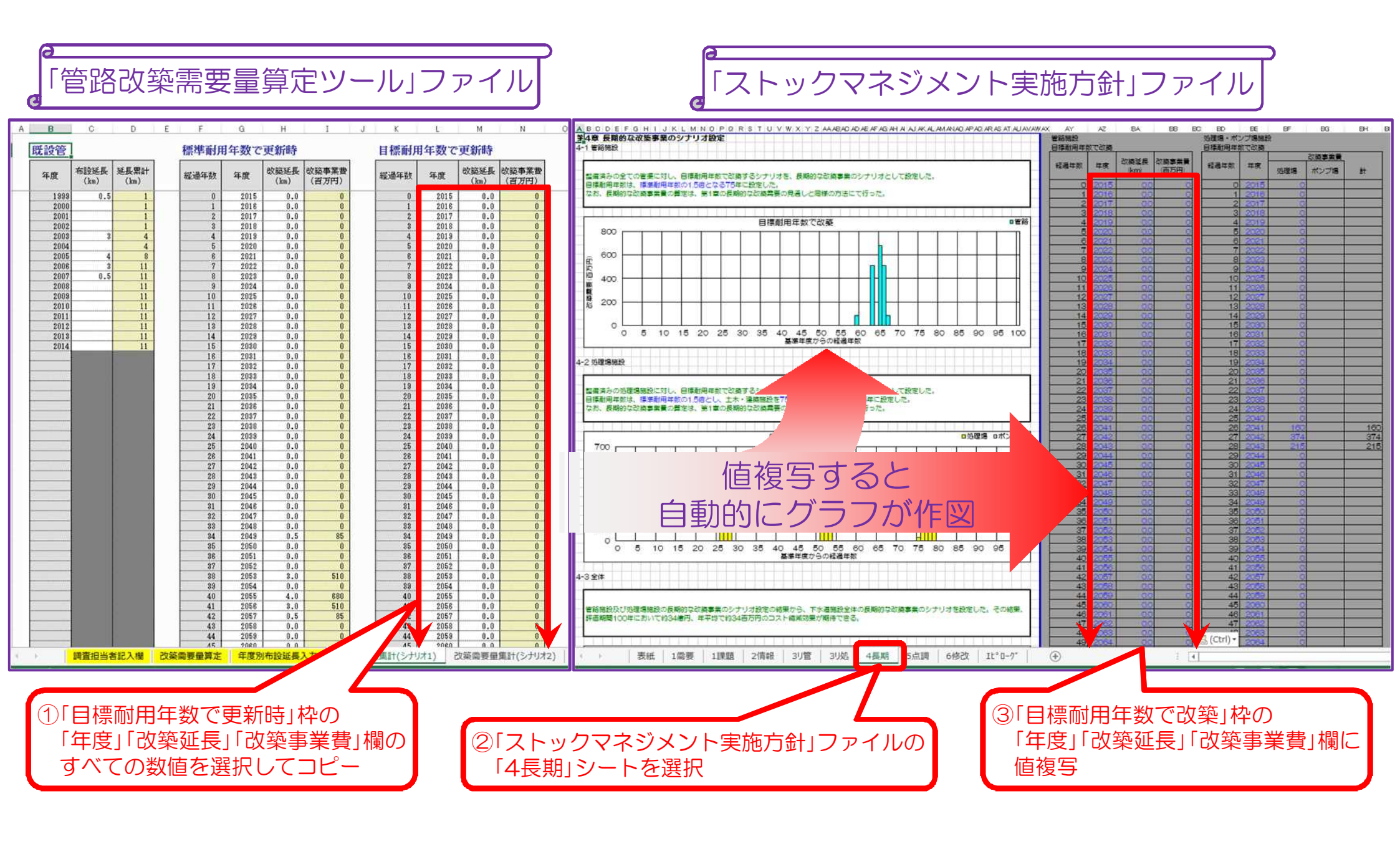

# A町下水道ストックマネジメント実施方針

# 処理場・ポンプ場改築需要量算定ツール 【資産データあり】 取り扱い説明用PPT

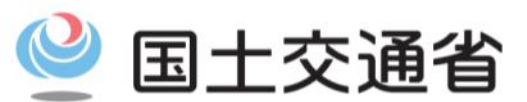

Ministry of Land, Infrastructure, Transport and Tourism

処理場・ポンプ場版改築事業量算定支援ツールは、以下の2種類のエクセルがあります。 ①処理場・ポンプ場改築需要量算定ツール(資産データあり).xls ②処理場・ポンプ場改築需要量算定ツール(資産データなし).xls

貴団体において、過年度の全ての固定資産データが、処理場・ポンプ場別、建築土木・ 機械電気別に整理されているのであれば、「1処理場・ポンプ場改築需要量算定ツール(資 産データあり).xls」を使って入力されると、作業が効率的であり、より精度の高い改築事 業量の算定結果が得られるものと推察されます。なお、その際除却された資産を入力する 必要はありません。ただし、土木・建築と機械・電気の区分が分からない場合には、固定 資産データなしのファイルで入力して下さい。

一方、固定資産データがない場合には、「2処理場·ポンプ場改築需要量算定ツール(資 産データなし).xls」を利用して下さい。施設諸元を入力し、流総指針の費用関数により改 築事業量を算定して頂くことになります。

「①処理場・ポンプ場改築需要量算定ツール(資産データあり).xls」のみを入力して頂くか、 「②処理場・ポンプ場改築需要量算定ツール(資産データなし).xls」のみを入力して頂くかの いずれかで改築需要量は算定できます。両方入力する必要はありません。 1. 「処理場・ポンプ場改築需要量算定ツール」ファイルの起動及び「改築需要量算定シート」の選択

【資産データありver.】

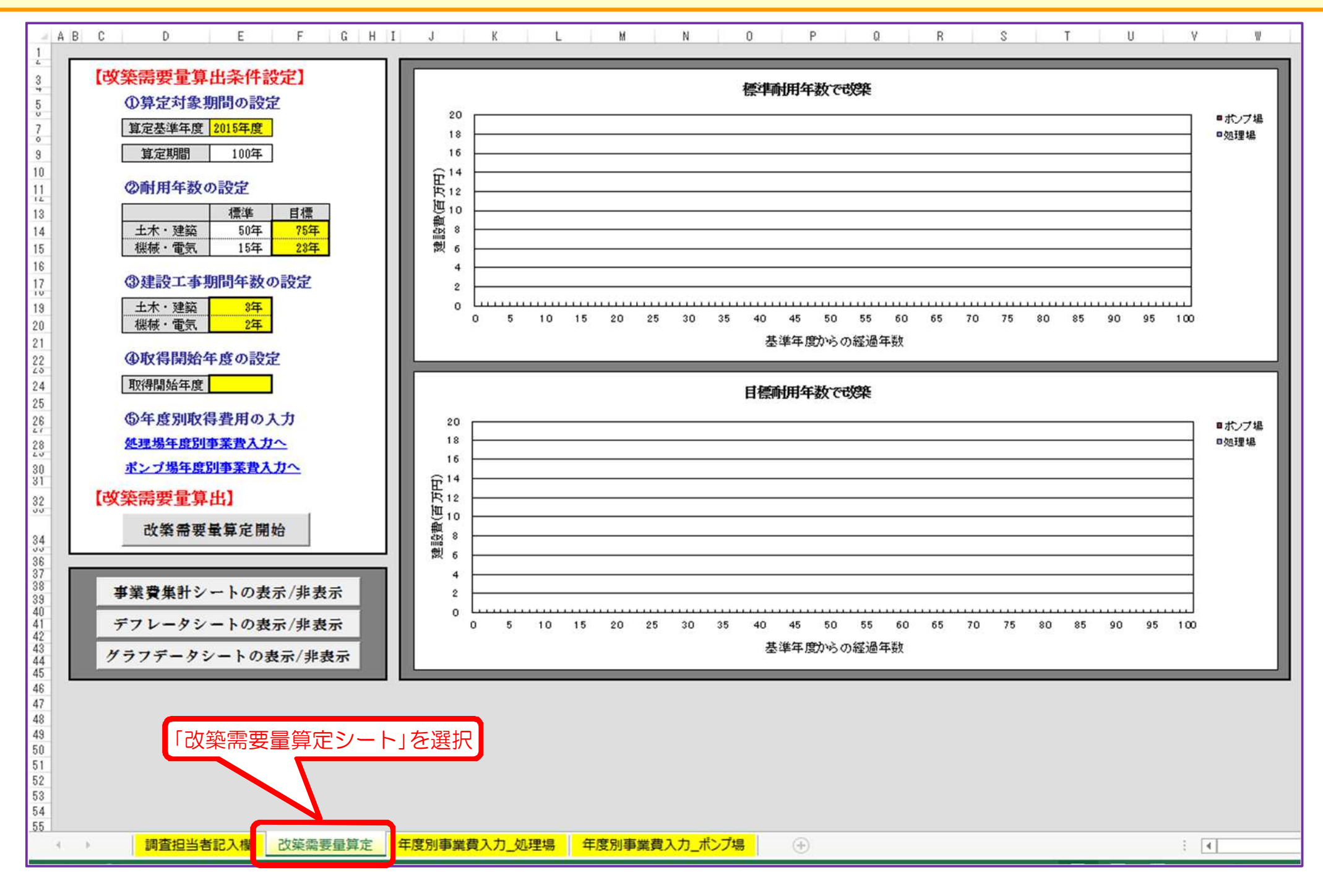

2.「評価年度」の入力

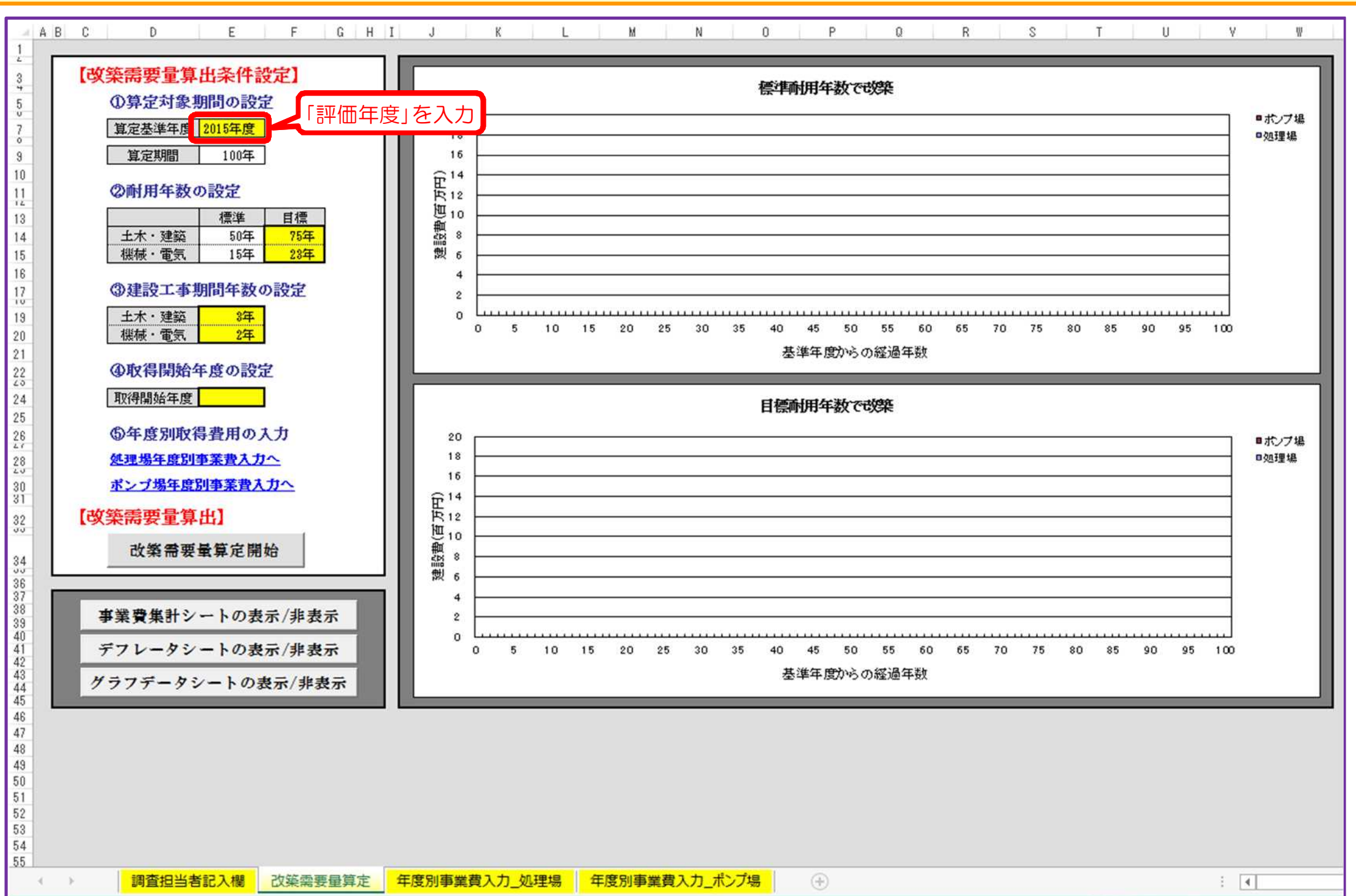

# 3.「目標耐用年数」の入力

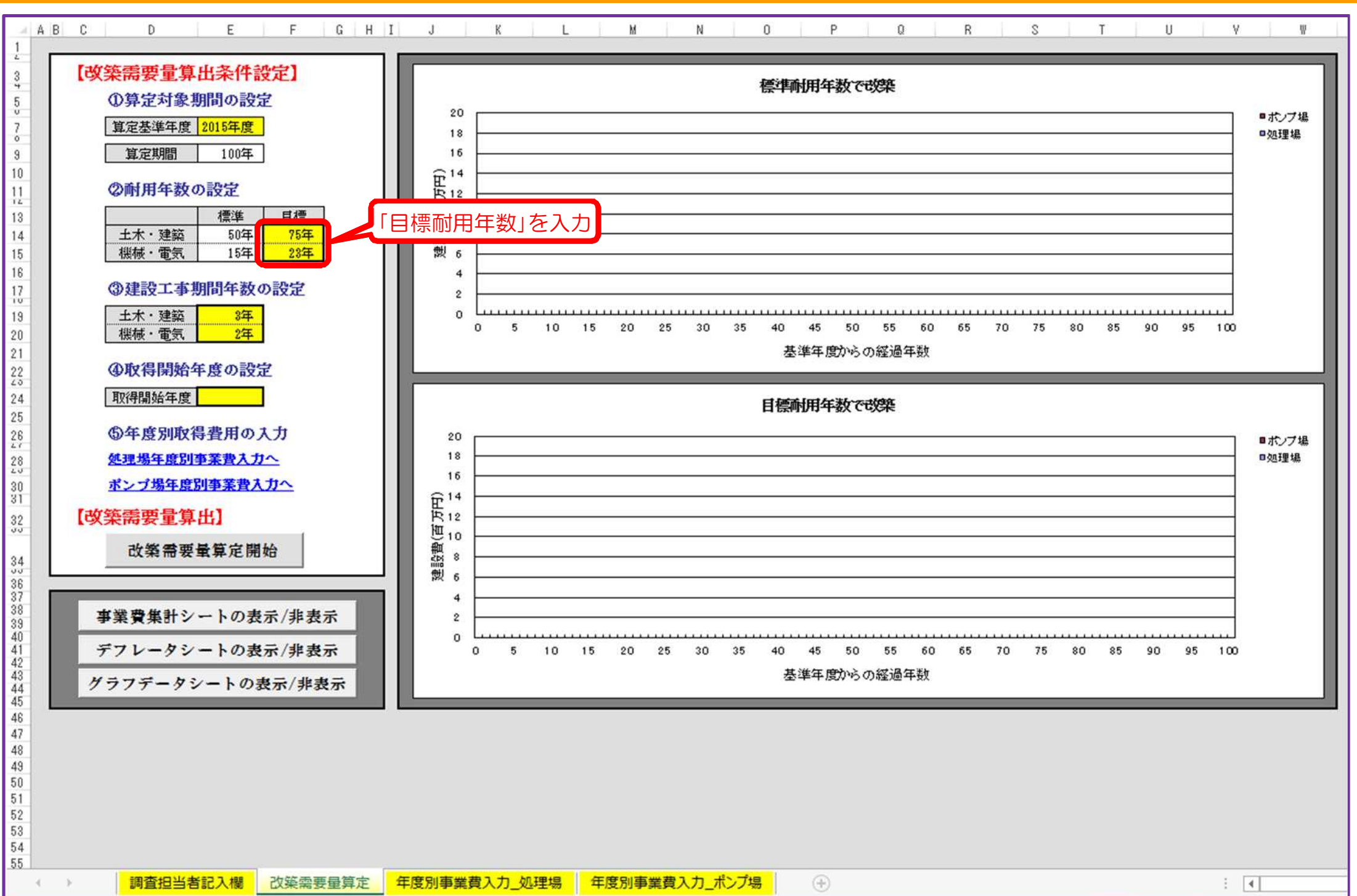

#### 4.「建設工事期間年数」の入力

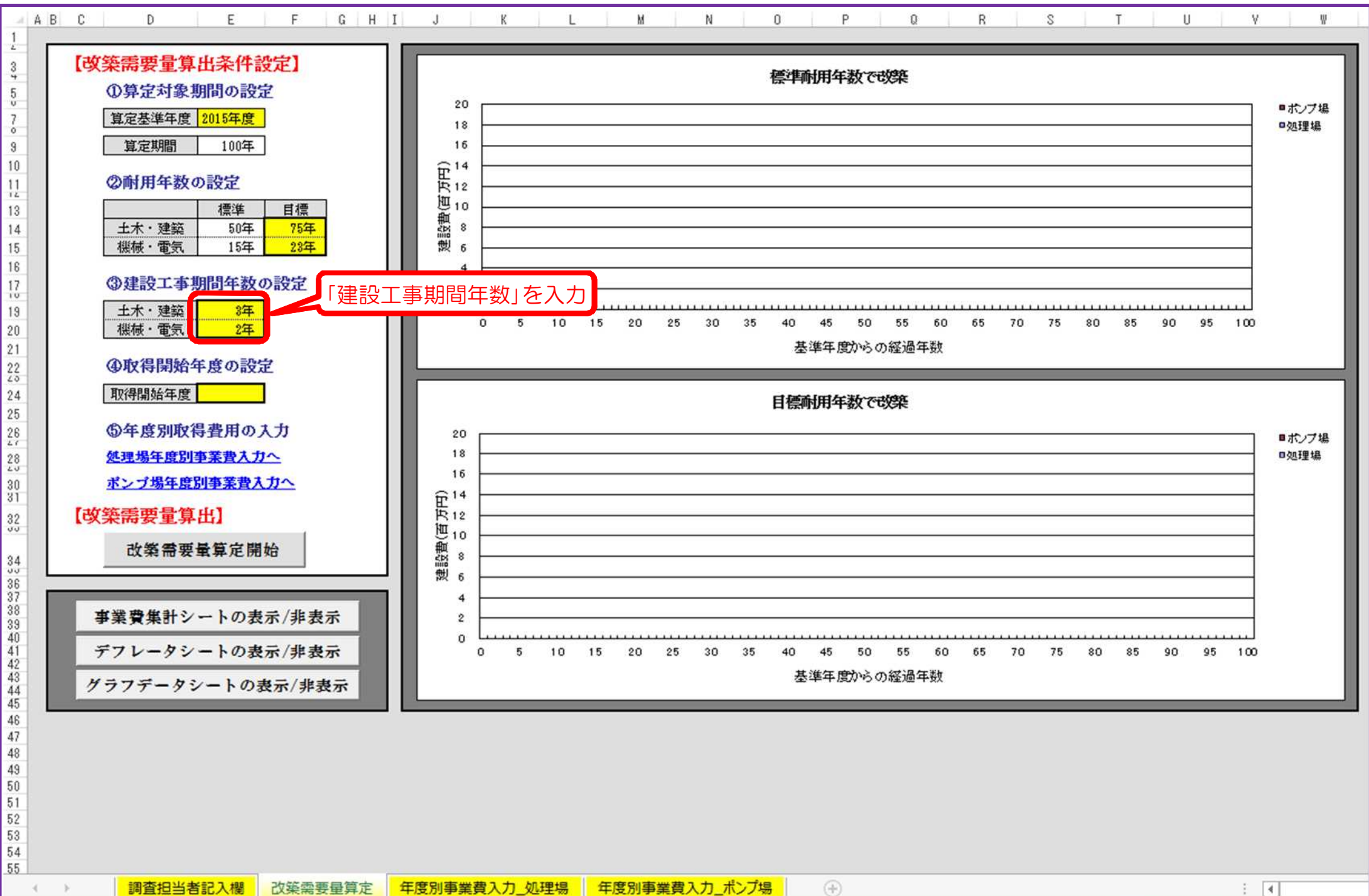

### 5.「取得開始年度」の入力

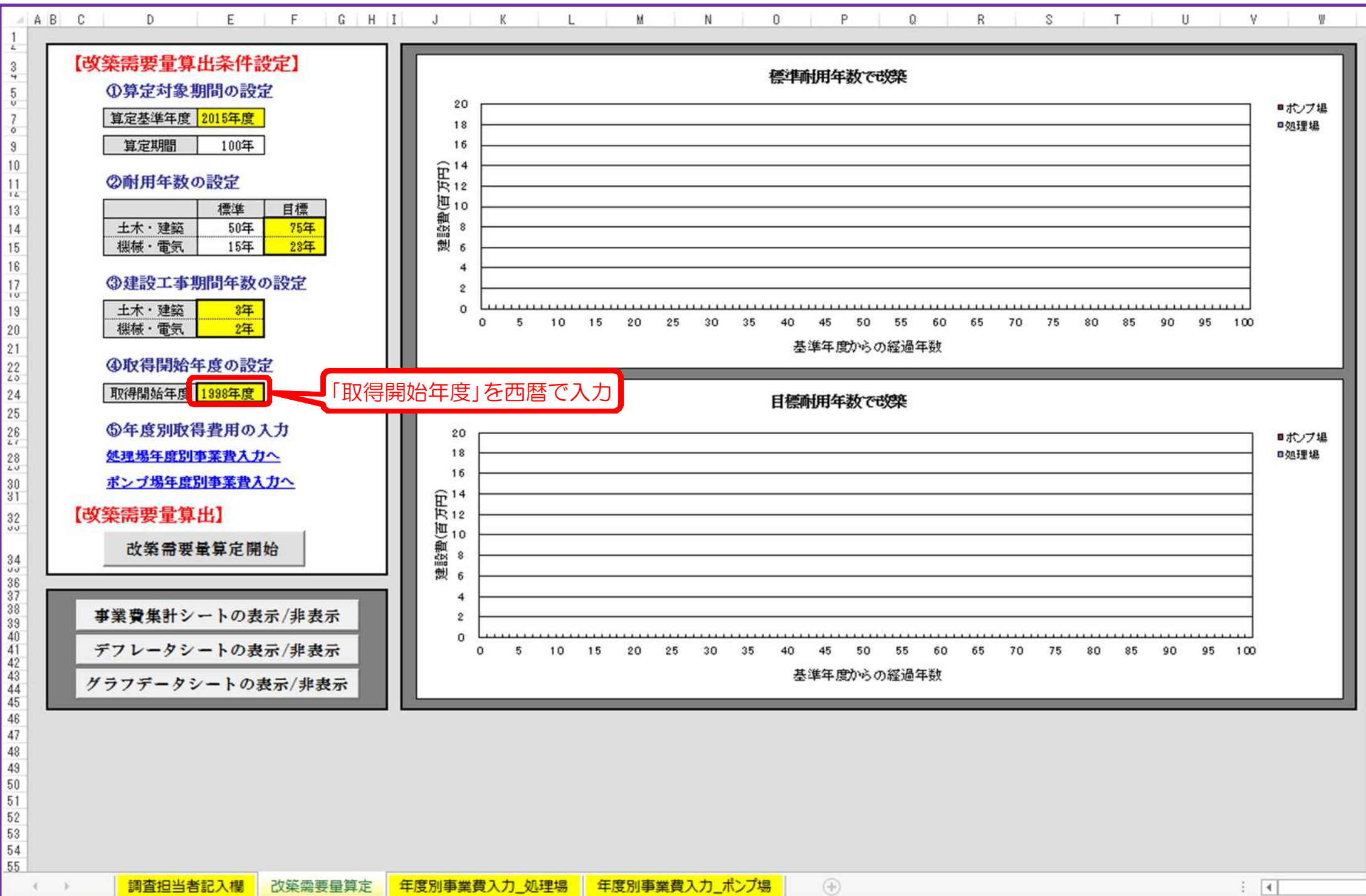

# 6. 「年度別取得金額」の入力

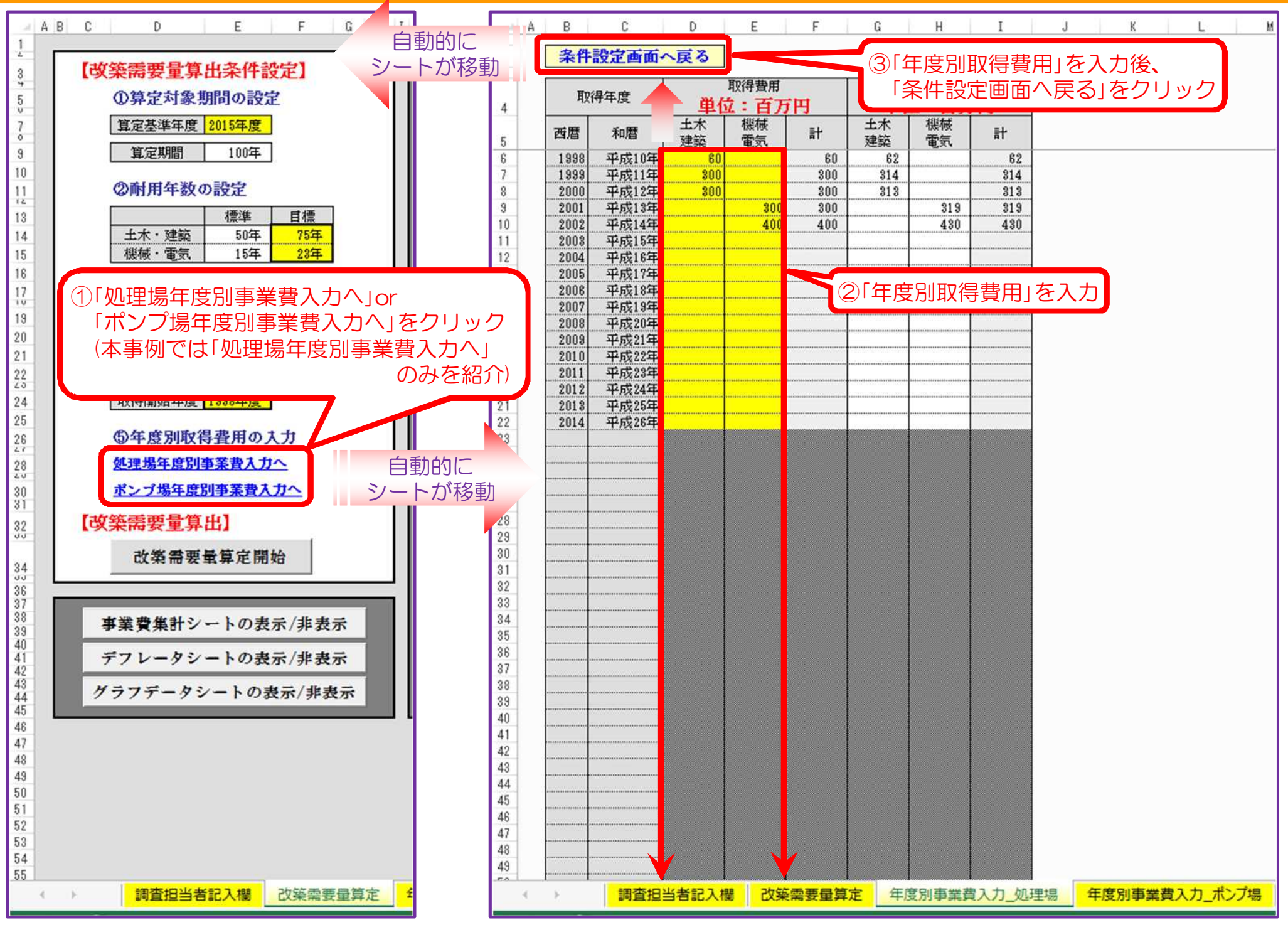

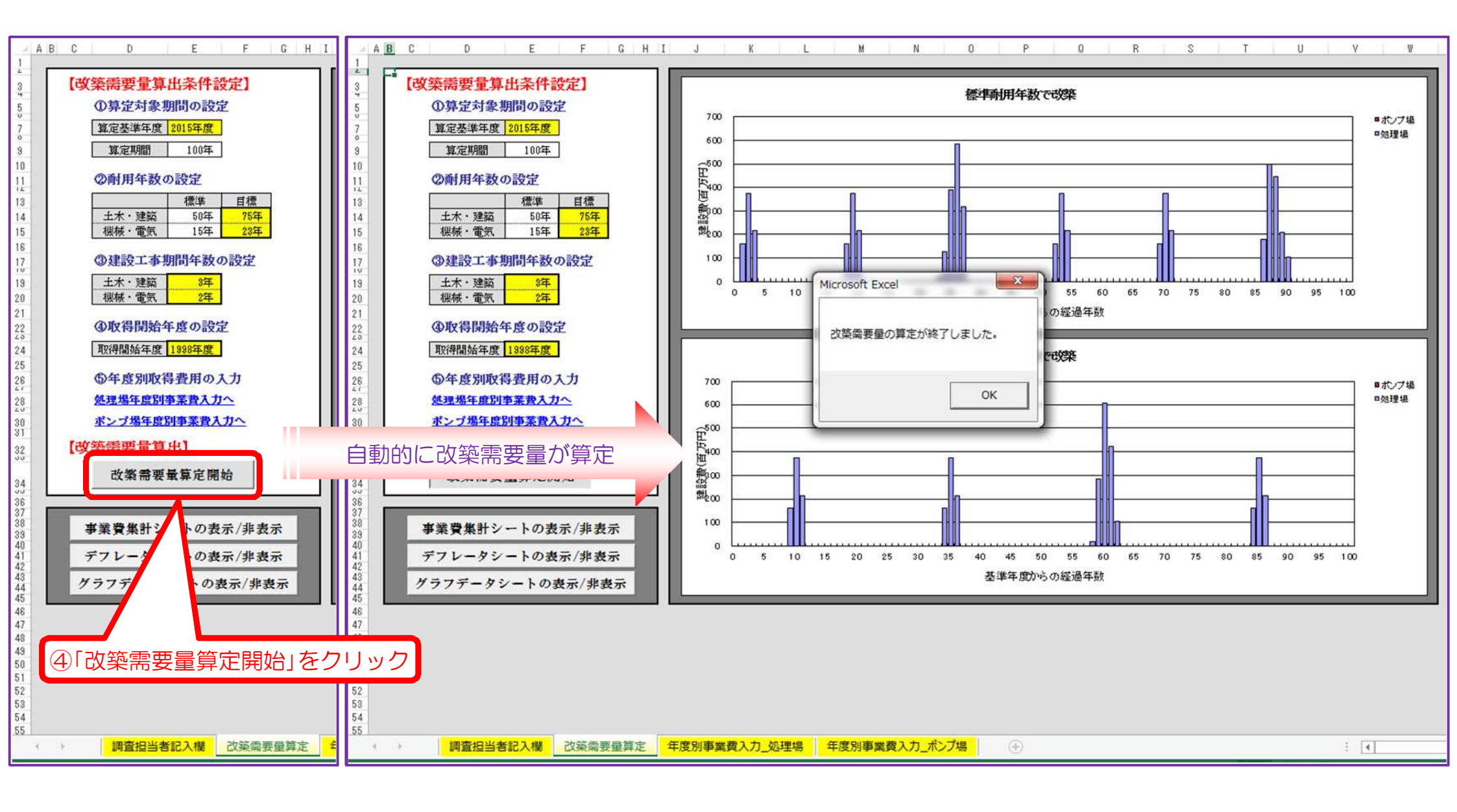

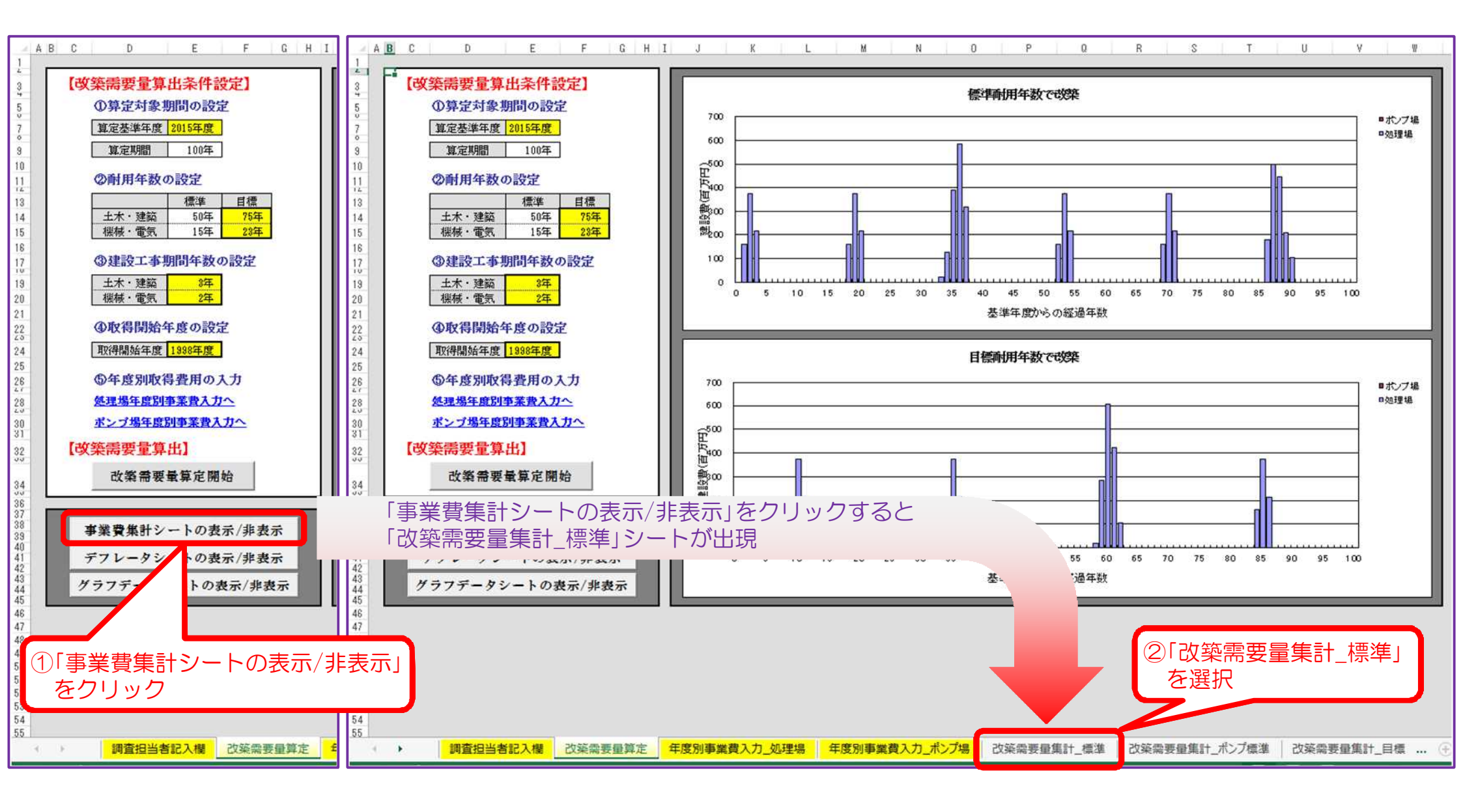

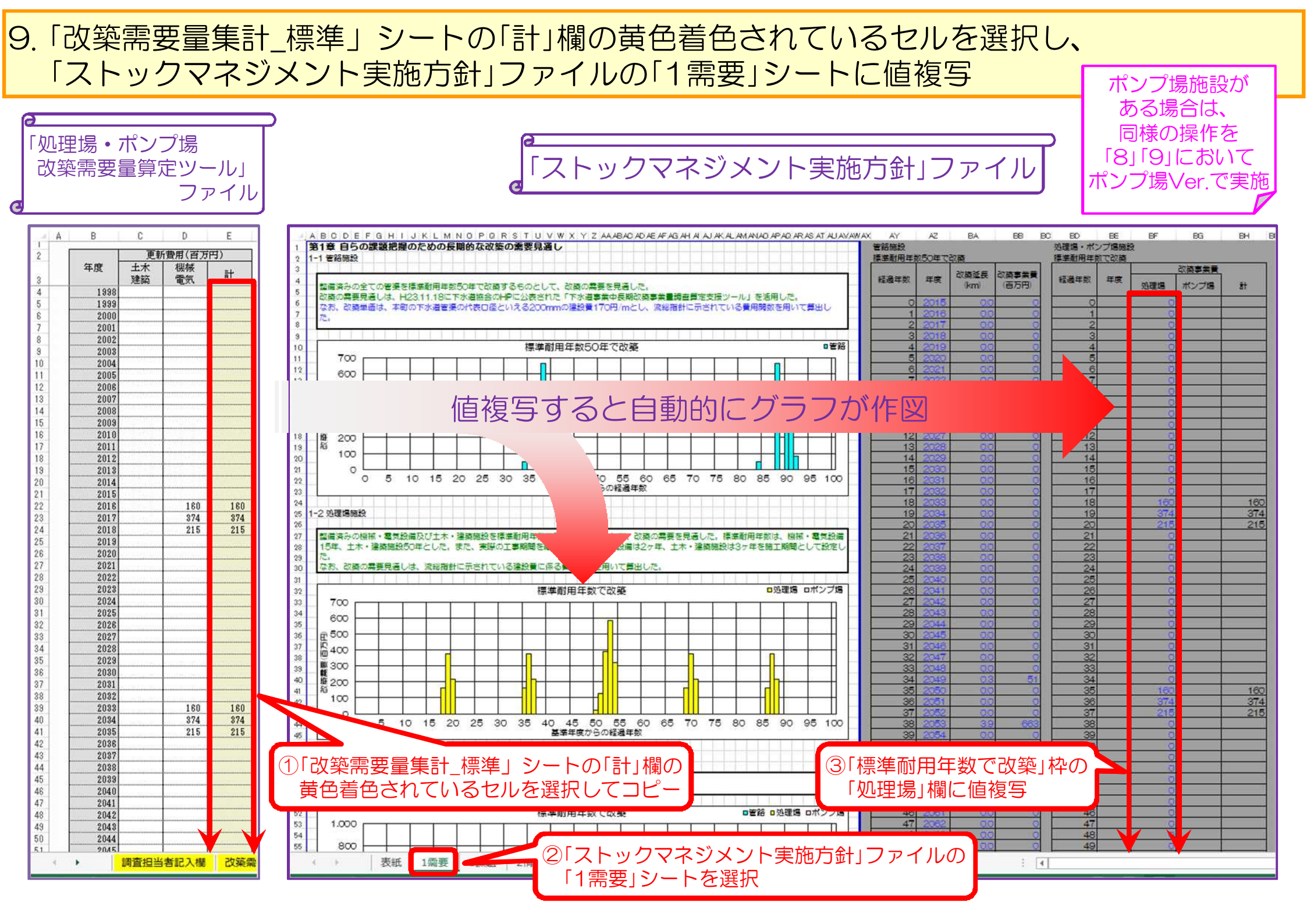

# 10.「改築需要量集計\_目標」シートの選択

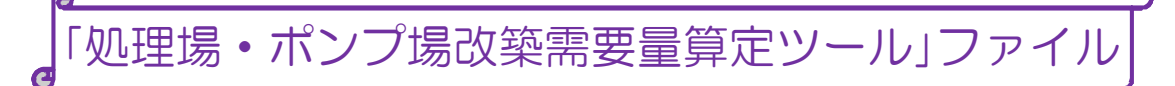

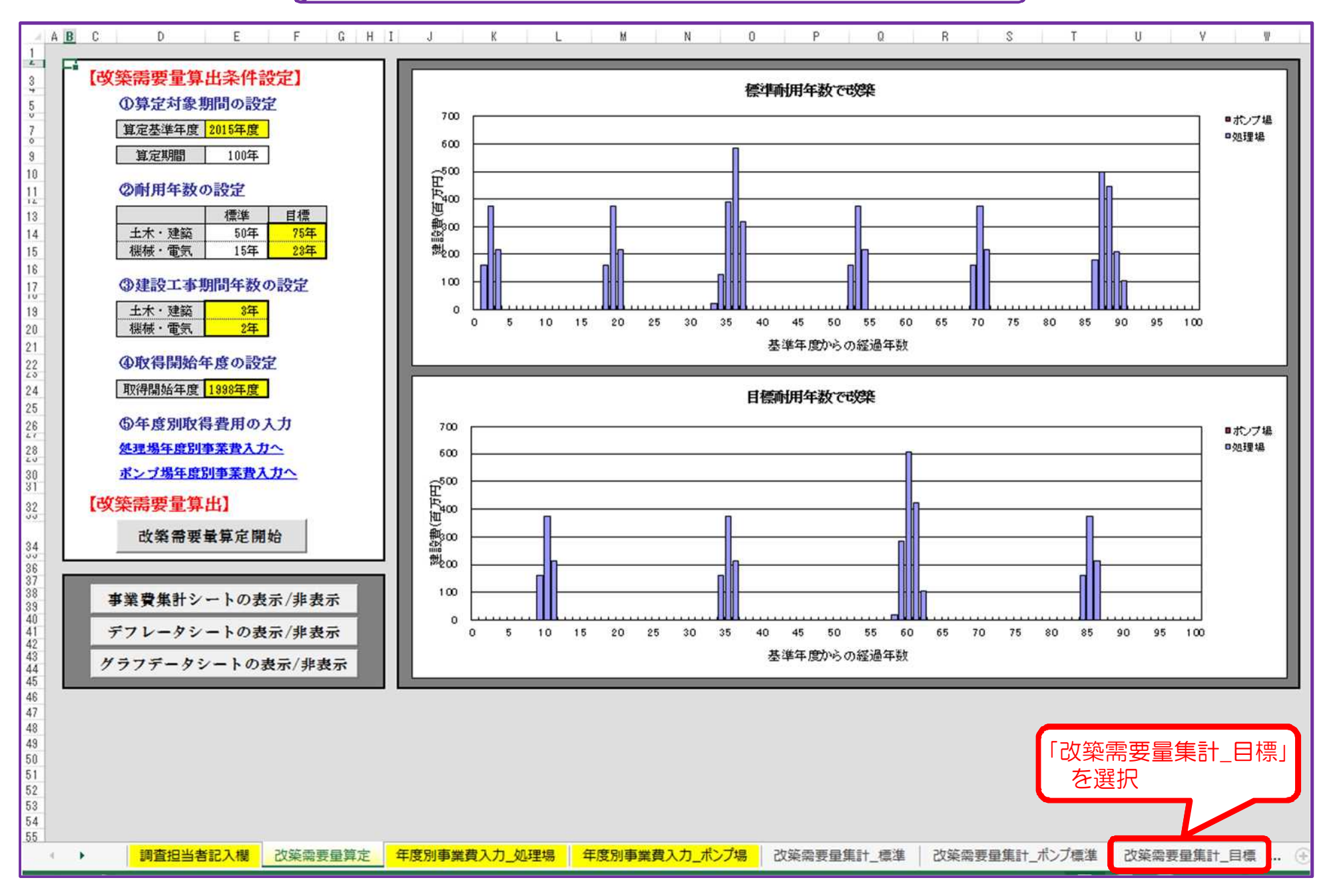

11.「改築需要量集計\_目標」シートの「計」欄の黄色着色されているセルを選択し、 「ストックマネジメント実施方針」ファイルの「4長期」シートに値複写 ある場合は、

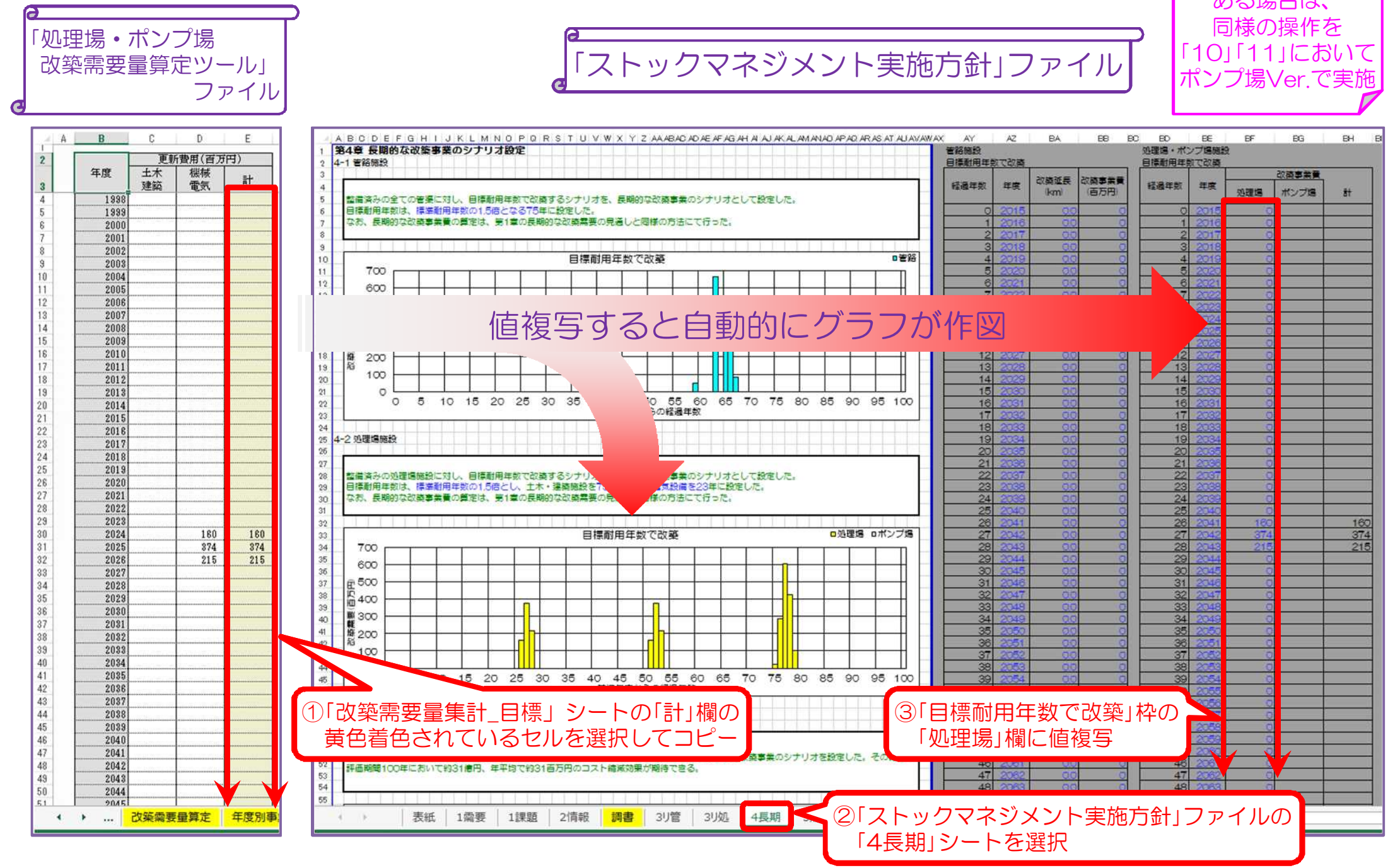

# A町下水道ストックマネジメント実施方針

# 処理場・ポンプ場改築需要量算定ツール 【資産データなし】 取り扱い説明用PPT

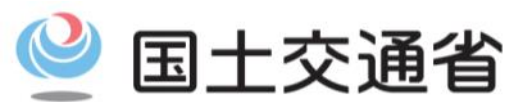

Ministry of Land, Infrastructure, Transport and Tourism

処理場・ポンプ場版改築事業量算定支援ツールは、以下の2種類のエクセルがあります。 ①処理場・ポンプ場改築需要量算定ツール(資産データあり).xls ②処理場・ポンプ場改築需要量算定ツール(資産データなし).xls

貴団体において、過年度の全ての固定資産データが、処理場・ポンプ場別、建築土木・ 機械電気別に整理されているのであれば、「1処理場・ポンプ場改築需要量算定ツール(資 産データあり).xls」を使って入力されると、作業が効率的であり、より精度の高い改築事 業量の算定結果が得られるものと推察されます。なお、その際除却された資産を入力する 必要はありません。ただし、土木・建築と機械・電気の区分が分からない場合には、固定 資産データなしのファイルで入力して下さい。

一方、固定資産データがない場合には、「2処理場·ポンプ場改築需要量算定ツール(資 産データなし).xls」を利用して下さい。施設諸元を入力し、流総指針の費用関数により改 築事業量を算定して頂くことになります。

「①処理場・ポンプ場改築需要量算定ツール(資産データあり).xls」のみを入力して頂くか、 「②処理場・ポンプ場改築需要量算定ツール(資産データなし).xls」のみを入力して頂くかの いずれかで改築需要量は算定できます。両方入力する必要はありません。 1. 「処理場・ポンプ場改築需要量算定ツール」ファイルの起動及び「改築需要量算定シート」の選択

【資産データなしver.】

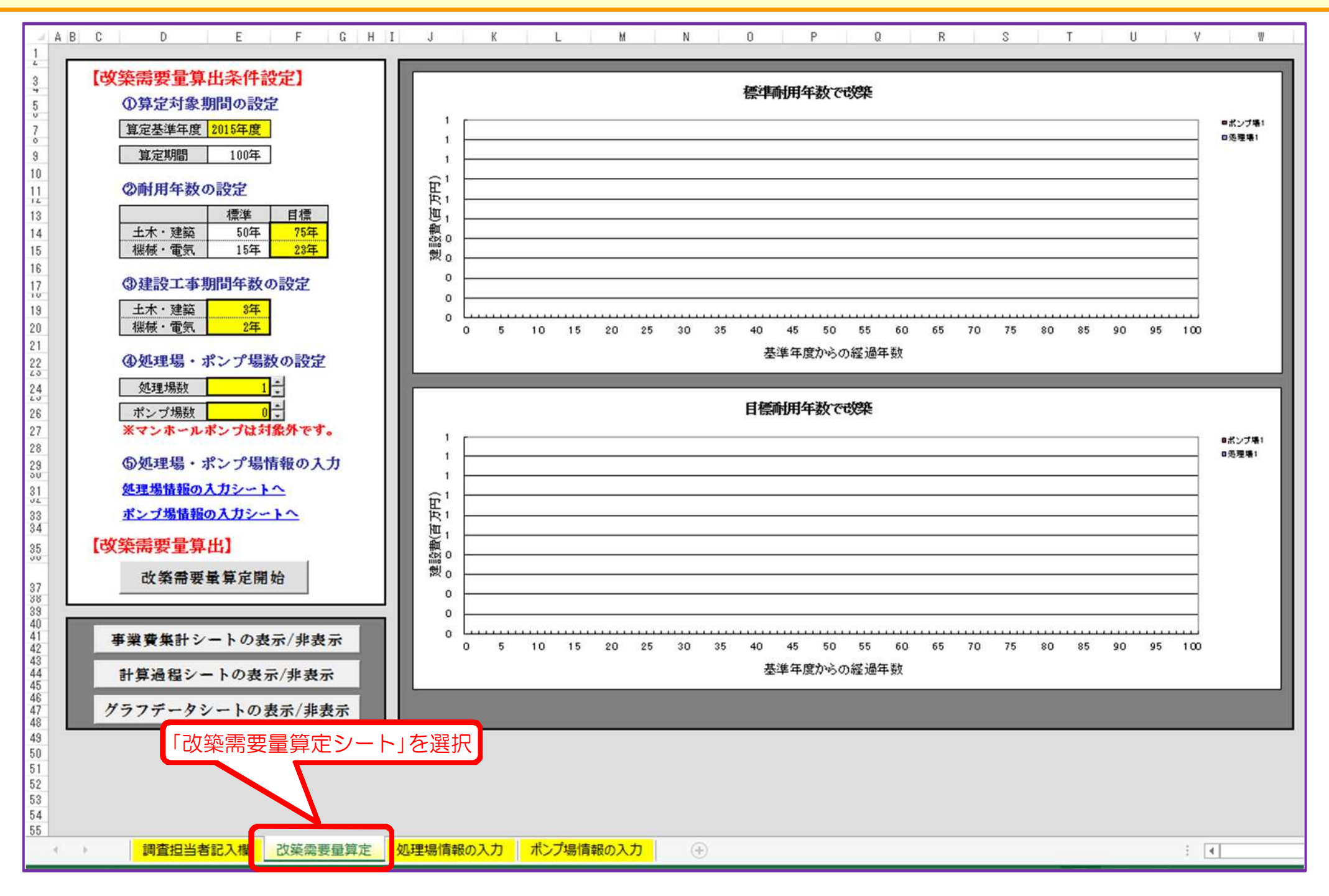

2.「評価年度」の入力

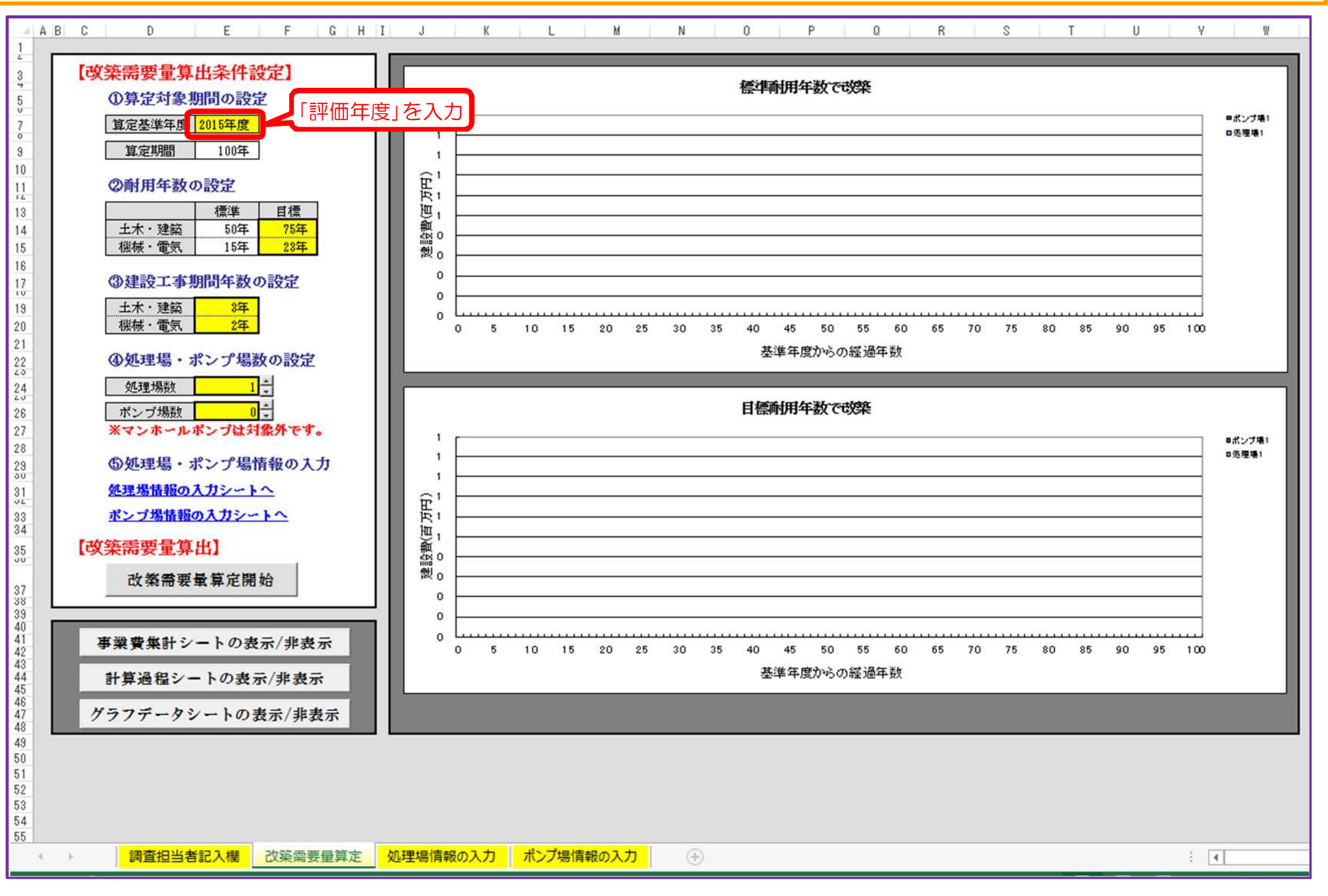

# 3.「目標耐用年数」の入力

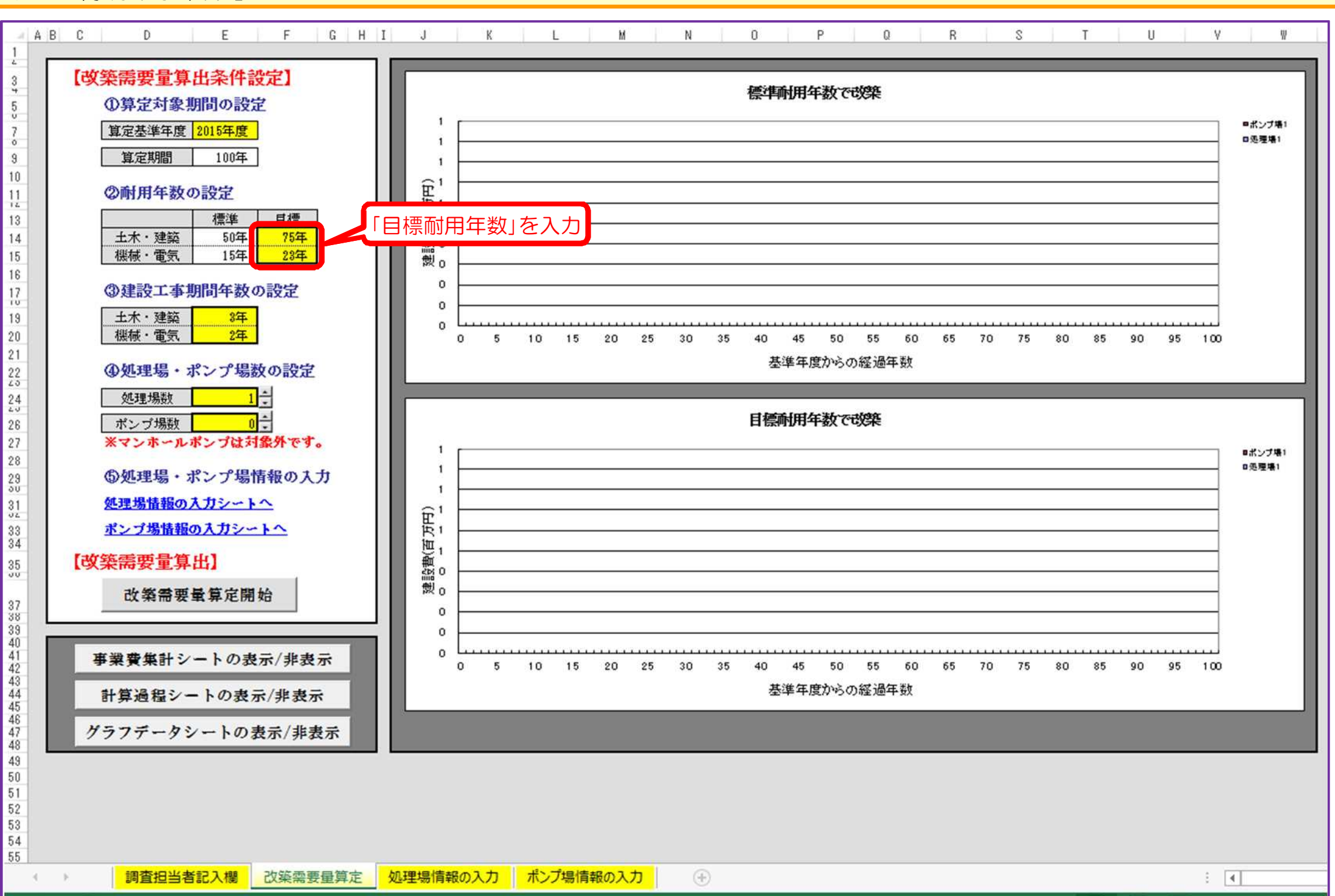

#### 4.「建設工事期間年数」の入力

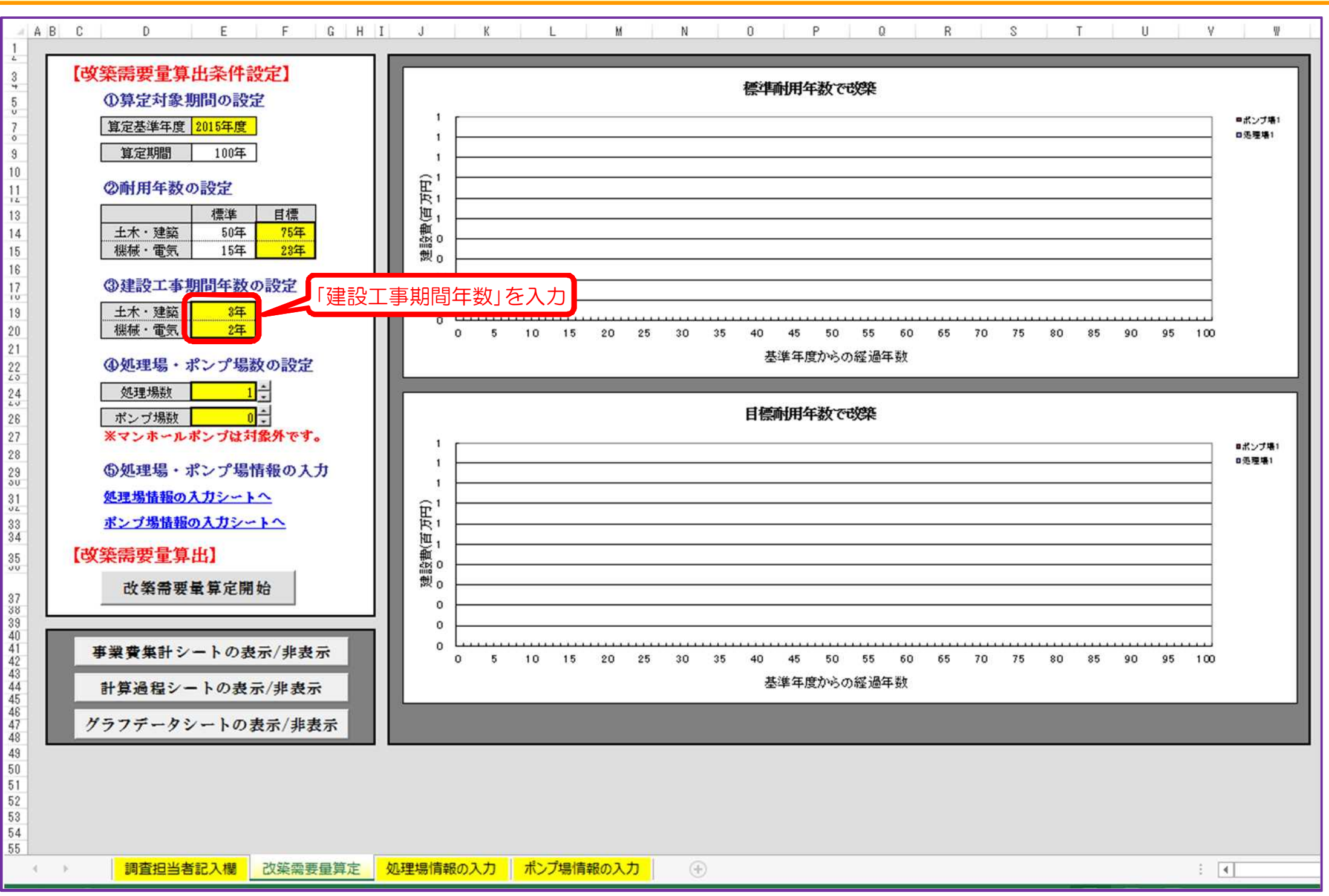

#### 5.「処理場数」「ポンプ場数」の入力

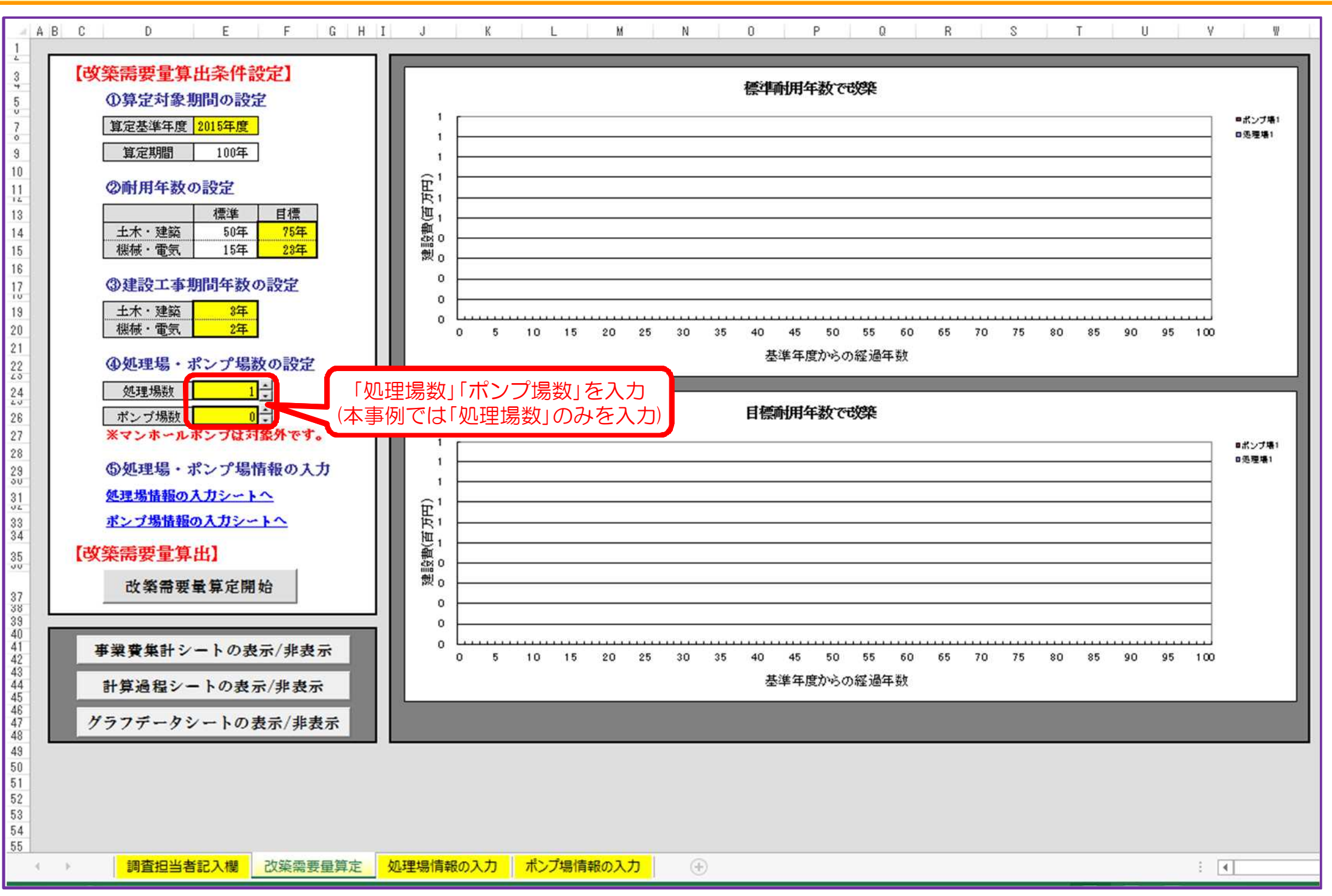

# 6. 「処理場情報」の入力

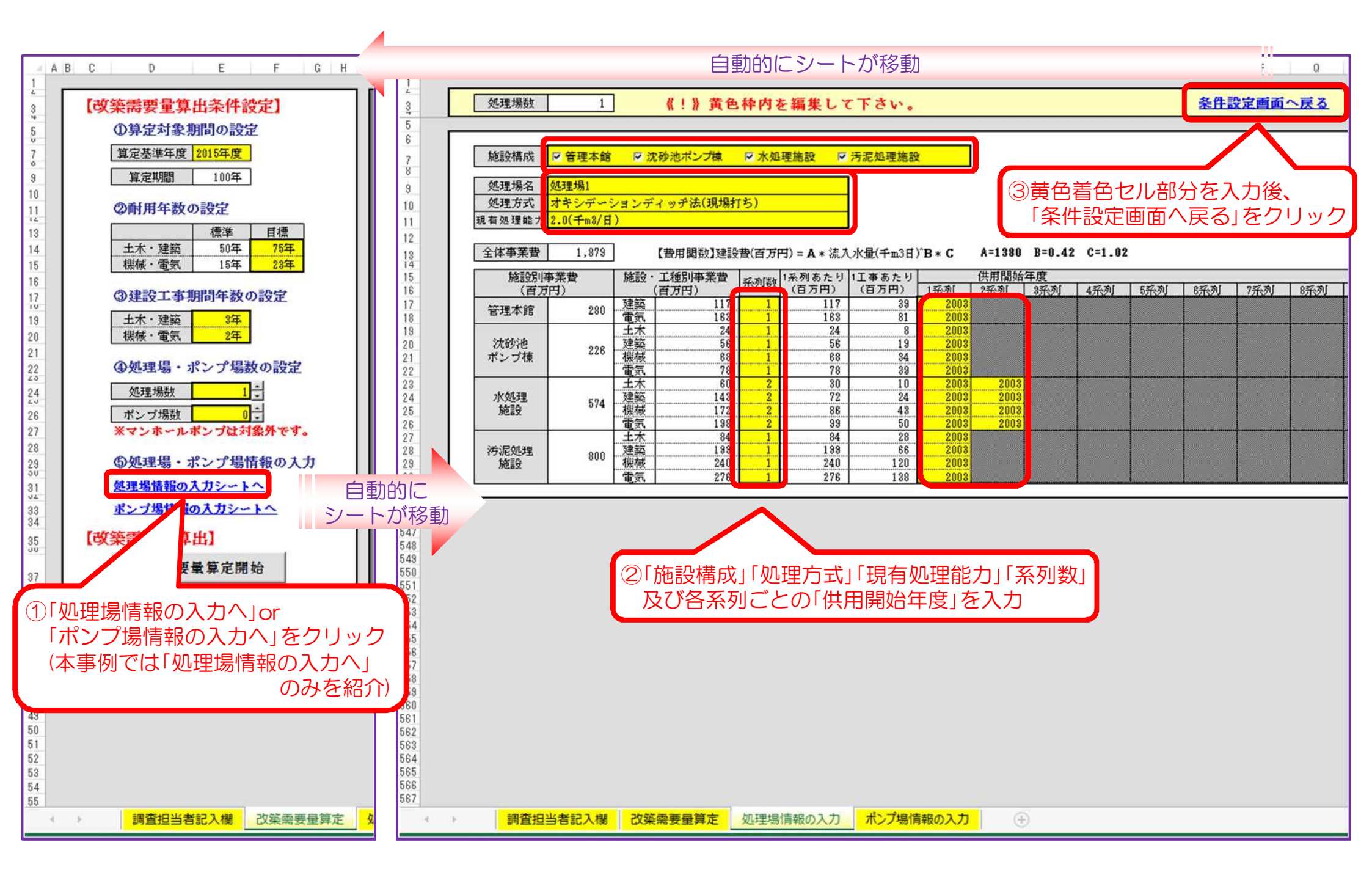

# 7.「改築需要算定開始」の選択

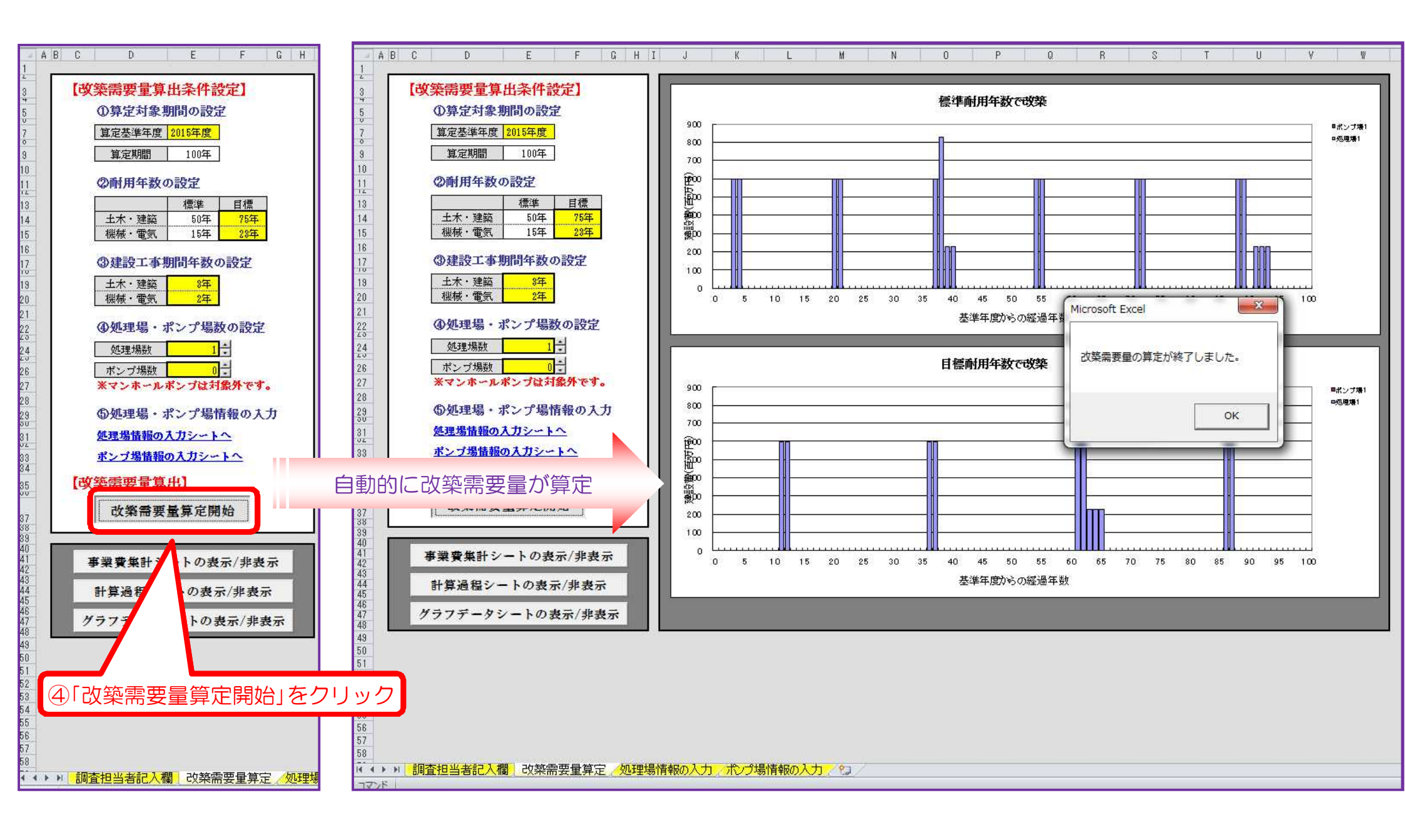

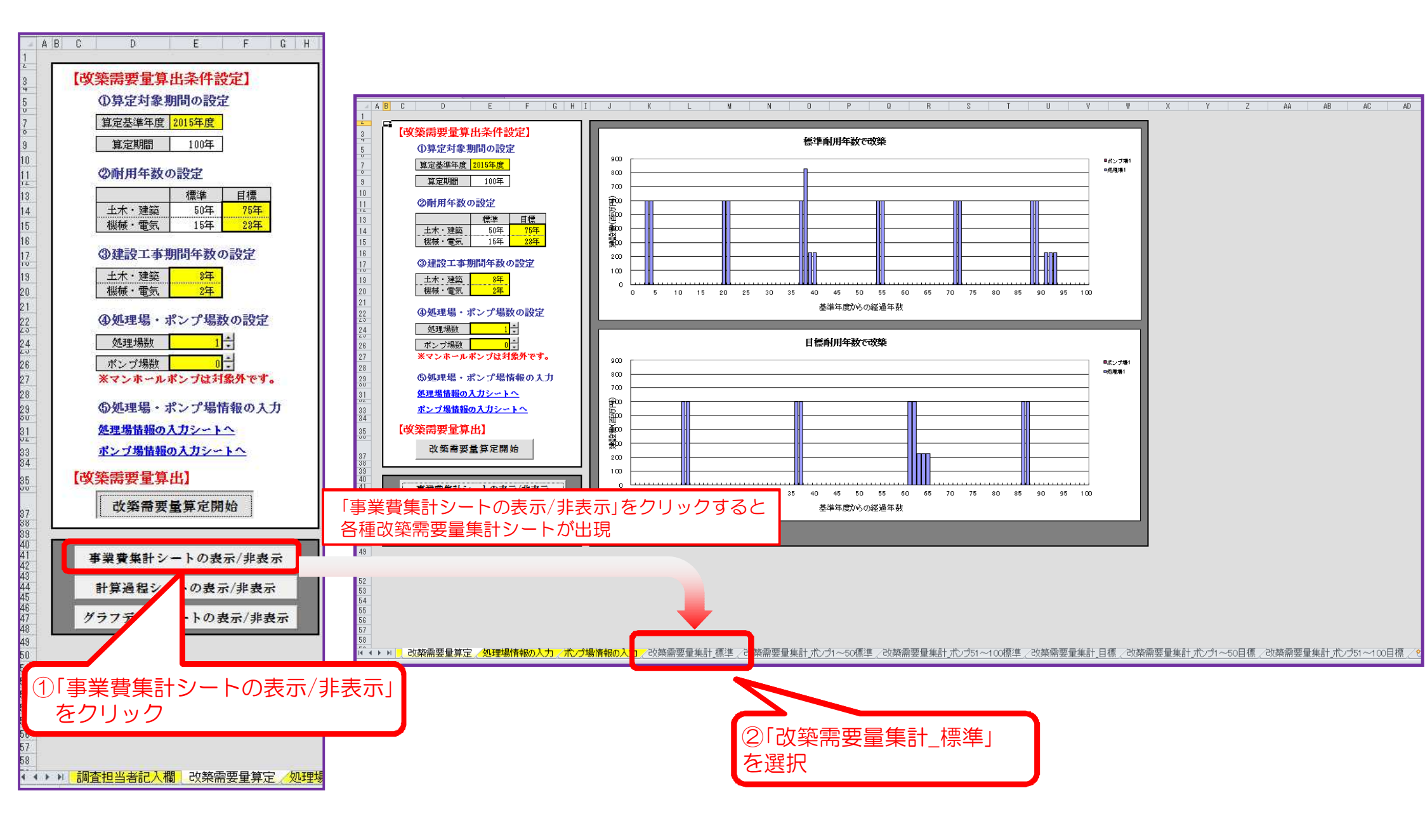

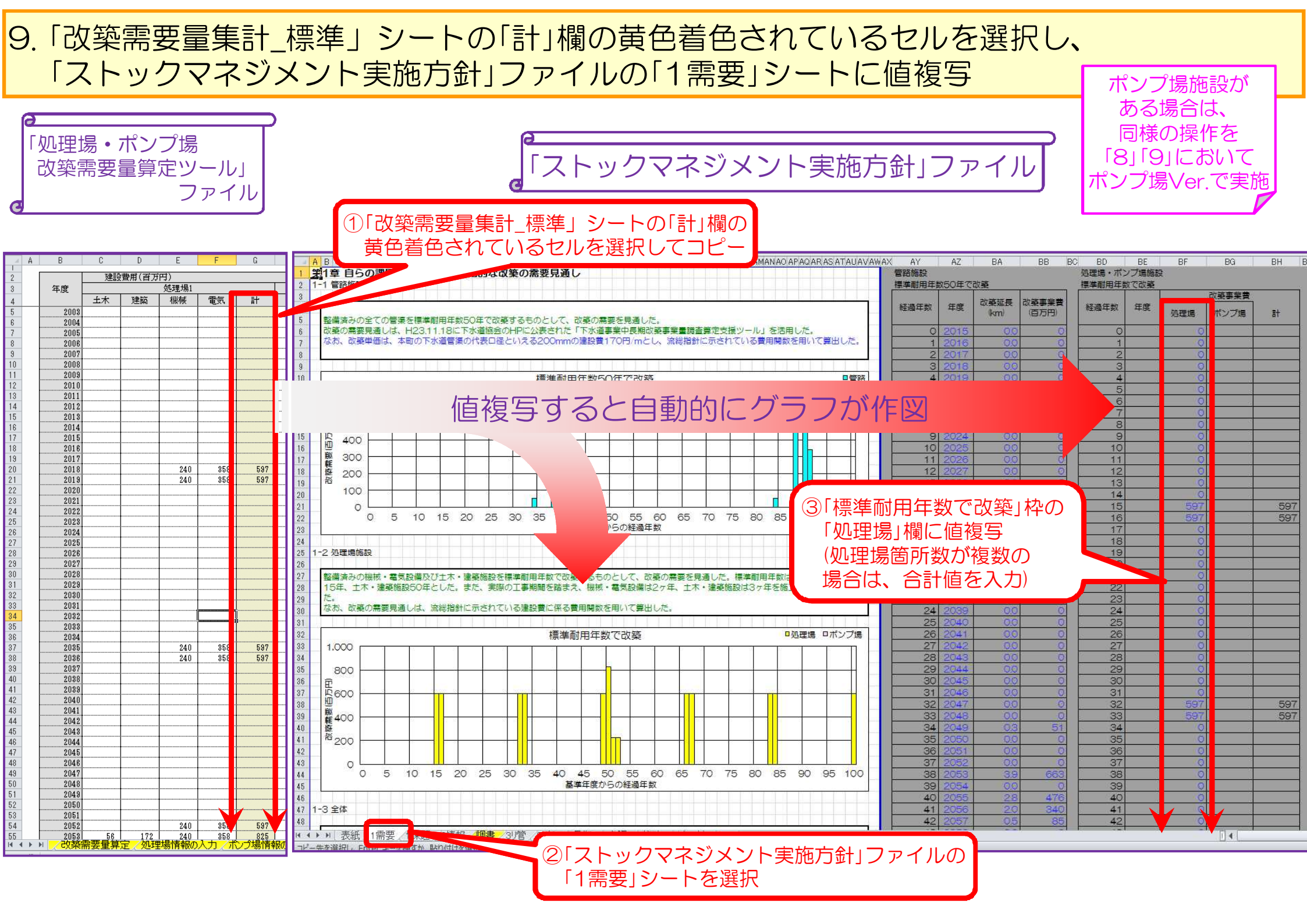

# 10.「改築需要量集計\_目標」シートの選択

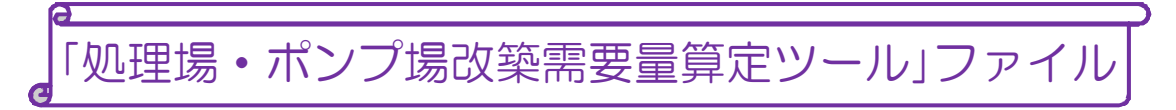

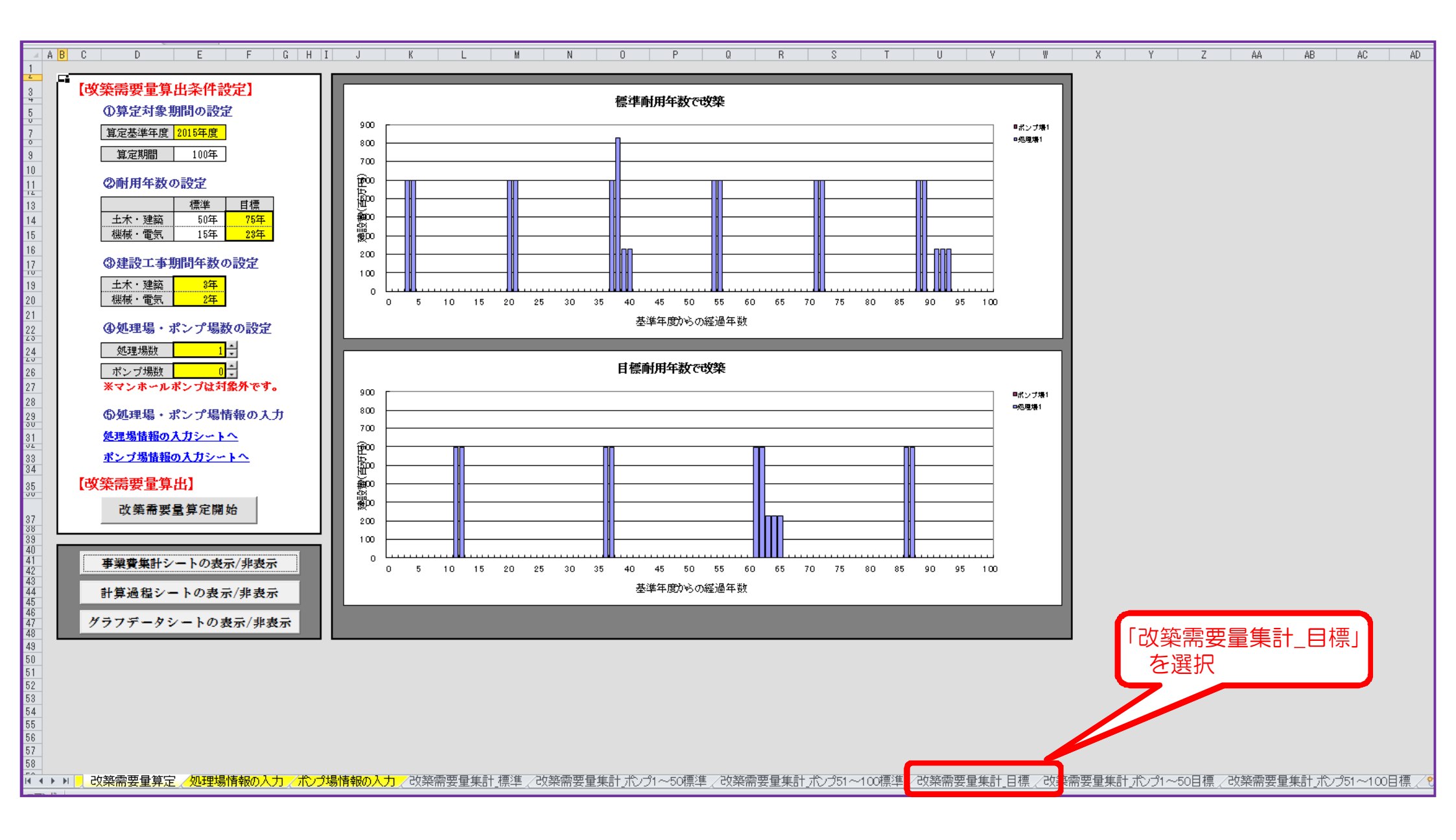

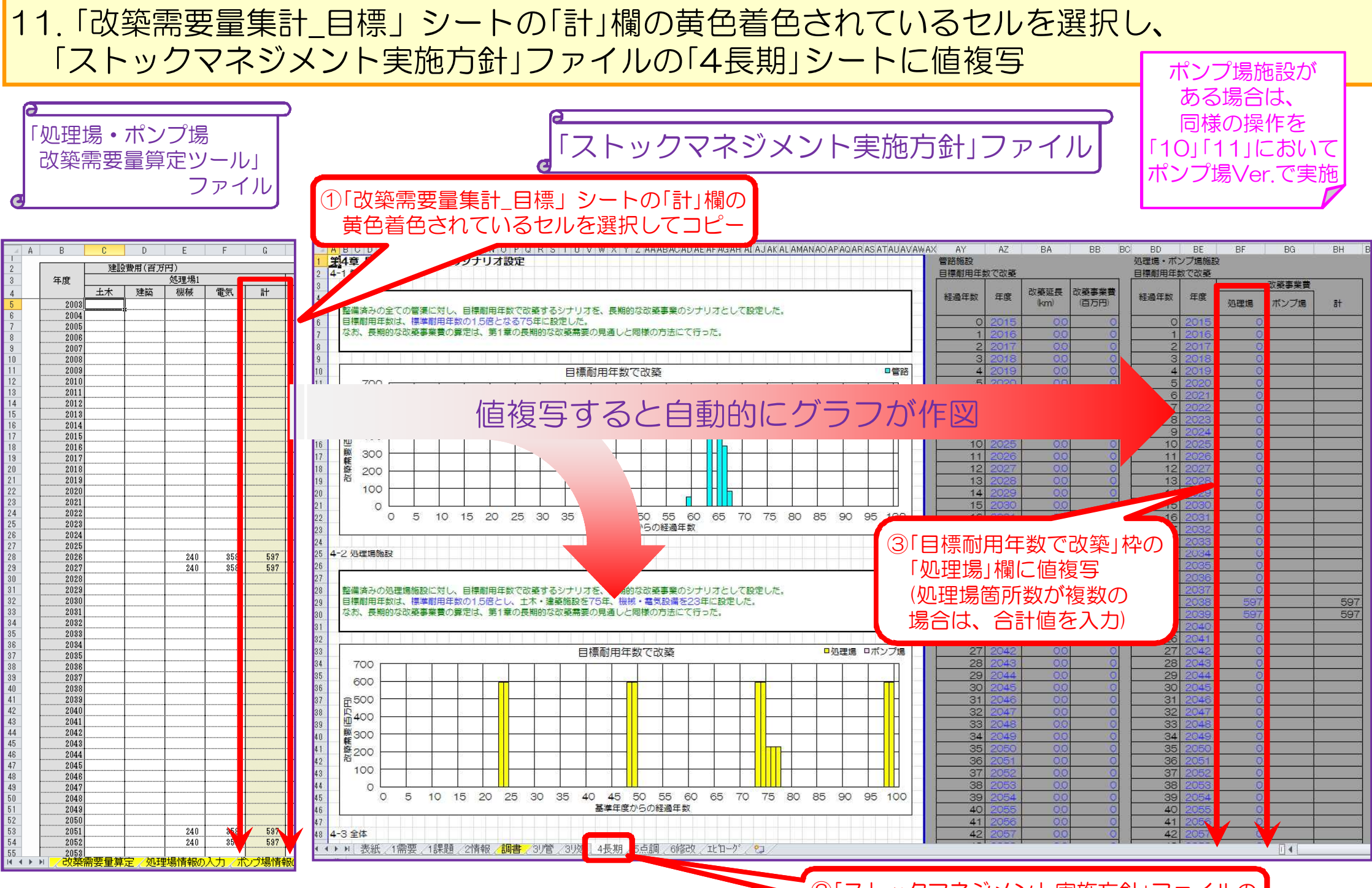

②「ストックマネジメント実施方針」ファイルの 「4長期」シートを選択